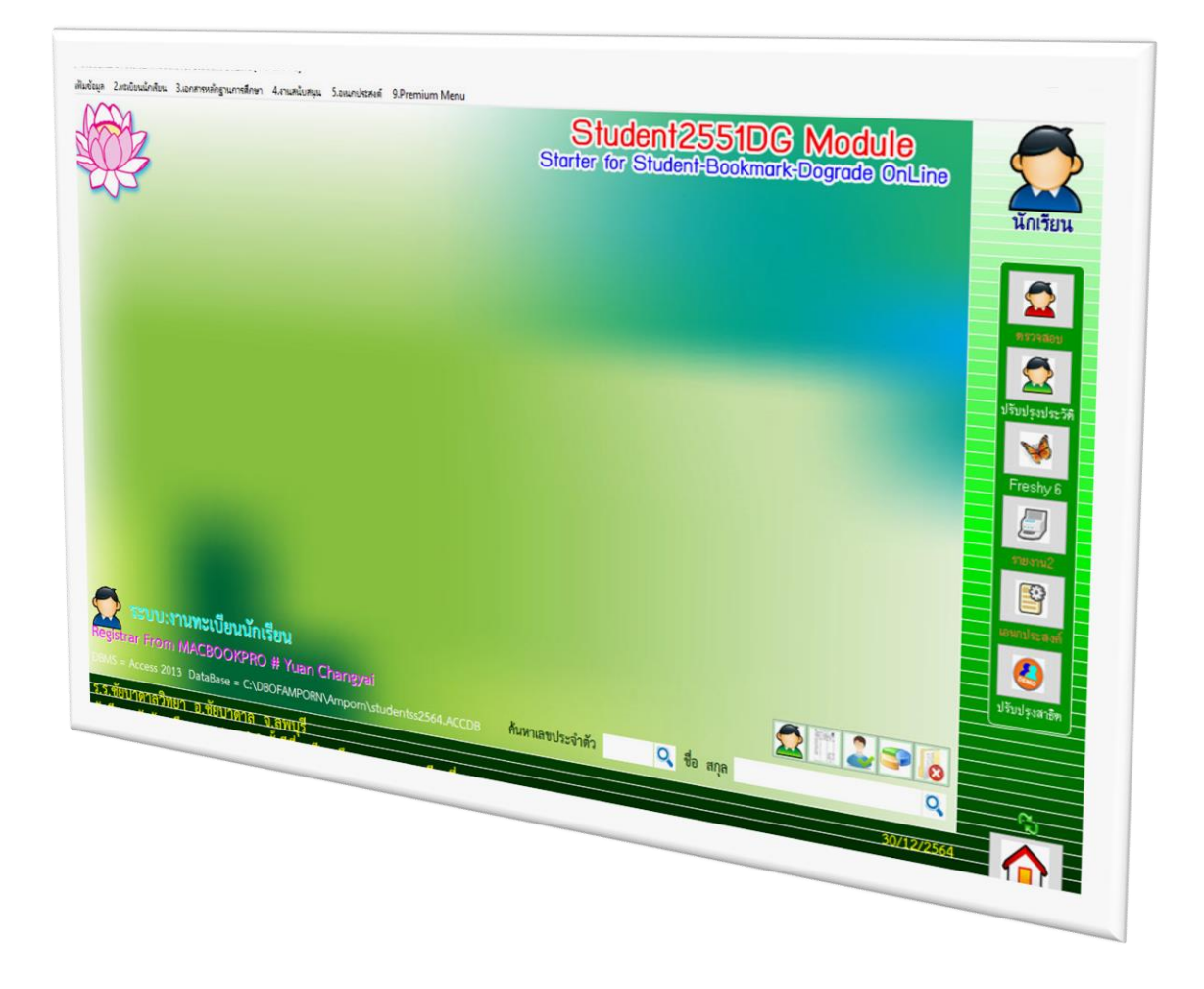

การ Export Data จาก BookMarkPro Online และ การ Import Data เข้า Secondary'56

By WeSchool Team

สงวนลิขสิทธิ์ตามพระราชบัญญัติลิขสิทธิ์ พ.ศ.2537

# การ Export Data จาก BookMarkPro Online และ การ Import Data เข้า Secondary'56

#### การ Export Data จาก BookMarkPro Online

#### 1. เข้าเว็บไซต์สำหรับผู้ดูแลระบบ <u>http://www.bookmarkpro.online/xxxx/admintrace.aspx</u>

#### TOOL III [mfhtrace].[dbo].[TraceRecord] Table School Code 1052101002 Year 2564 Term 2

Export Data for Secondary SC Code 1052101002 X Code N Export Acc Export Txt

|                       |            |                  |         | How                     | v do you do | ?           |                           |                                            |                        |
|-----------------------|------------|------------------|---------|-------------------------|-------------|-------------|---------------------------|--------------------------------------------|------------------------|
| <mark>ลำดับที่</mark> | วันที      | เวลา             | รหัสครู | ชื่อ-สกุล               | ชั้นปีที่   | รหัสวิชา    | รายการ                    | ภาระกิจ                                    | <mark>ลำดับรว</mark> ม |
| 1                     | 2022-03-04 | 10:01:02.8866667 | Admin   | Admin1052101002         | х           | S-Trace     | Admin Trace               | Start Trace 2022/03/04 10:01:02            | 26234                  |
| 2                     | 2022-03-04 | 09:58:56.2066667 | 626     | ครูพรพรรณ์ ไชย<br>เมือง | 1           | ศ21102[38]  | พิมพ์ร <mark>ายงาน</mark> | Start Process Room 1/7 2022/03/04 09:58:56 | 26214                  |
| 3                     | 2022-03-04 | 09:53:23.6400000 | 626     | ครูพรพรรณ์ ไชย<br>เมือง | 1           | ศ21102[38]  | พิมพ์รายงาน               | Start Process Room 1/4 2022/03/04 09:53:23 | 26159                  |
| 4                     | 2022-03-04 | 09:48:08.3566667 | 626     | ครูพรพรรณ์ ไชย<br>เมือง | 1           | ศ21102[38]  | พิมพ์รายงาน               | Start Process Room 1/1 2022/03/04 09:48:08 | 26124                  |
| 5                     | 2022-03-04 | 09:48:02.0500000 | 626     | พรพรรณ์ ไชยเมือง        | 1           | ศ21102      | LogIn                     | Start Trace 2022/03/04 09:48:02            | 26123                  |
| 6                     | 2022-03-04 | 09:44:30.1366667 | 626     | ครูพรพรรณ์ ไชย<br>เมือง | 1           | ศ21102[38]  | พิมพ์รายงาน               | Start Process Room 1/1 2022/03/04 09:44:30 | 26096                  |
| 7                     | 2022-03-04 | 09:44:22.3700000 | 626     | พรพรรณ์ ไชยเมือง        | 1           | ศ21102      | LogIn                     | Start Trace 2022/03/04 09:44:22            | 26095                  |
| 8                     | 2022-03-04 | 09:42:19.6533333 | 626     | ครูพรพรรณ์ ไชย<br>เมือง | 1           | ศ21102[38]  | พิมพ์รายงาน               | Start Process Room 1/1 2022/03/04 09:42:19 | 26082                  |
| 9                     | 2022-03-04 | 09:42:13.0166667 | 626     | พรพรรณ์ ไชยเมือง        | 1           | ศ21102      | LogIn                     | Start Trace 2022/03/04 09:42:13            | 26079                  |
| 10                    | 2022-03-04 | 09:40:26.8166667 | 626     | ครูพรพรรณ์ ไชย<br>เมือง | 1           | ศ21102[38]  | พิมพ์รายงาน               | Start Process Room 1/1 2022/03/04 09:40:26 | 26061                  |
| 11                    | 2022-03-04 | 09:40:05.0733333 | 626     | พรพรรณ์ ไชยเมือง        | 1           | ศ21102      | LogIn                     | Start Trace 2022/03/04 09:40:05            | 26052                  |
| 12                    | 2022-03-04 | 09:35:09.4966667 | 335     | ครูภูวณัฐ โพธิ์งาม      | 6           | 330246[451] | พิมพ์รายงาน               | Start Process Room 6/7 2022/03/04 09:35:09 | 26009                  |
| 13                    | 2022-03-04 | 09:33:06.3400000 | 335     | ครูภูวณัฐ โพธิ์งาม      | 6           | 330246[451] | พิมพ์รายงาน               | Start Process Room 6/7 2022/03/04 09:33:06 | 25993                  |
| 14                    | 2022 03 04 | 09:31:49 8900000 | 335     | ครถากไร โพสี้งาน        | 6           | 030246[451] | เพิ่มพ่รวยเงาม            | Start Process Poom 6/7 2022/03/04 09:31:49 | 25078                  |

#### 2. ให้ใส่ X Code (ตัวเลข 6 หลักจากไฟล์ Schoollicense) แล้วเลือกที่ปุ่ม N (สีแดง)

#### TOOL III [mfhtrace].[dbo].[TraceRecord] The School Code 1052101002 Year 2564 Term 2

Export Data for Secondary SC Code 1052101002 X Code ..... N Export Acc Export Txt

|          |            |                  |         | How                     | do you do | ?           |                           |                                            |                        |
|----------|------------|------------------|---------|-------------------------|-----------|-------------|---------------------------|--------------------------------------------|------------------------|
| ลำดับที่ | วันที่     | เวลา             | รหัสครู | ชื่อ-สกุล               | ช้นปีที   | รหัสวิชา    | ายการ                     | ภาระกิจ                                    | <mark>สำ</mark> ดับรวม |
| 1        | 2022-03-04 | 10:01:02.8866667 | Admin   | Admin1052101002         | x         | S-Trace     | Admin Trace               | Start Trace 2022/03/04 10:01:02            | 26234                  |
| 2        | 2022-03-04 | 09:58:56.2066667 | 626     | ครูพรพรรณ์ ไชย<br>เมือง | 1         | gr (102[38] | พิมพ์รายงาน               | Start Process Room 1/7 2022/03/04 09:58:56 | 26214                  |
| 3        | 2022-03-04 | 09:53:23.6400000 | 626     | ครูพรพรรณ์ ไชย<br>เมือง | 1         | a21102[38]  | พิมพ์รายงาน               | Start Process Room 1/4 2022/03/04 09:53:23 | 26159                  |
| 4        | 2022-03-04 | 09:48:08.3566667 | 626     | ครูพรพรรณ์ ไชย<br>เมือง | 1         | ศ21102[38]  | พิมพ์รายงาน               | Start Process Room 1/1 2022/03/04 09:48:08 | 26124                  |
| 5        | 2022-03-04 | 09:48:02.0500000 | 626     | พรพรรณ์ ไชยเมือง        | 1         | ศ21102      | LogIn                     | Start Trace 2022/03/04 09:48:02            | 26123                  |
| 6        | 2022-03-04 | 09:44:30.1366667 | 626     | ครูพรพรรณ์ ไชย<br>เมือง | 1         | ศ21102[38]  | พิมพ์รายงาน               | Start Process Room 1/1 2022/03/04 09:44:30 | 26096                  |
| 7        | 2022-03-04 | 09:44:22.3700000 | 626     | พรพรรณ์ ไชยเมือง        | 1         | ศ21102      | LogIn                     | Start Trace 2022/03/04 09:44:22            | 26095                  |
| 8        | 2022-03-04 | 09:42:19.6533333 | 626     | ครูพรพรรณ์ ไชย<br>เมือง | 1         | ศ21102[38]  | พิมพ์รายงาน               | Start Process Room 1/1 2022/03/04 09:42:19 | 26082                  |
| 9        | 2022-03-04 | 09:42:13.0166667 | 626     | พรพรรณ์ ไชยเมือง        | 1         | ศ21102      | LogIn                     | Start Trace 2022/03/04 09:42:13            | 26079                  |
| 10       | 2022-03-04 | 09:40:26.8166667 | 626     | ครูพรพรรณ์ ไชย<br>เมือง | 1         | ศ21102[38]  | พิมพ์รายงาน               | Start Process Room 1/1 2022/03/04 09:40:26 | 26061                  |
| 11       | 2022-03-04 | 09:40:05.0733333 | 626     | พรพรรณ์ ไชยเมือง        | 1         | ศ21102      | LogIn                     | Start Trace 2022/03/04 09:40:05            | 26052                  |
| 12       | 2022-03-04 | 09:35:09.4966667 | 335     | ครูภูวณัฐ โพธิ์งาม      | 6         | 330246[451] | พิมพ์รายงาน               | Start Process Room 6/7 2022/03/04 09:35:09 | 26009                  |
| 13       | 2022-03-04 | 09:33:06.3400000 | 335     | ครูภูวณัฐ โพธิ์งาม      | 6         | 330246[451] | พิมพ์ร <mark>ายงาน</mark> | Start Process Room 6/7 2022/03/04 09:33:06 | 25993                  |
| 14       | 2022 03 04 | 09:31:49 8900000 | 335     | ครถากโร โพซี้งาน        | 6         | 330246[451] | พ้อเพราะเอาม              | Start Process Poom 6/7 2022/03/04 09:31:49 | 25078                  |

## 3. ปุ่มสีแดงจะเปลี่ยนเป็น Y

#### TOOL III [mfhtrace].[dbo].[TraceRecord] Table School Code 1052101002 Year 2564 Term 2

|                        |            | Export Data for Second | lary SC C | Code 1052101002         | X Cod      | e           | Y                         | Export Acc Export Txt                      |                        |
|------------------------|------------|------------------------|-----------|-------------------------|------------|-------------|---------------------------|--------------------------------------------|------------------------|
|                        |            |                        |           | How                     | do you do' |             | 2                         |                                            |                        |
| ลำดับท <mark>ี่</mark> | วันที่     | เวลา                   | รหัสครู   | ชื่อ-สกุล               | ชั้นปีที่  | รหัสวิว     | รายการ                    | ภาระกิจ                                    | <mark>สำ</mark> ดับรวม |
| 1                      | 2022-03-04 | 10:01:02.8866667       | Admin     | Admin1052101002         | х          | frace       | Admin Trace               | Start Trace 2022/03/04 10:01:02            | 26234                  |
| 2                      | 2022-03-04 | 09:58:56.2066667       | 626       | ครูพรพรรณ์ ไชย<br>เมือง | 1          | ศ21102[38]  | พิมพ์รายงาน               | Start Process Room 1/7 2022/03/04 09:58:56 | 26214                  |
| 3                      | 2022-03-04 | 09:53:23.6400000       | 626       | ครูพรพรรณ์ ไชย<br>เมือง | 1          | ศ21102[38]  | พิมพ์ร <mark>ายงาน</mark> | Start Process Room 1/4 2022/03/04 09:53:23 | 26159                  |
| 4                      | 2022-03-04 | 09:48:08.3566667       | 626       | ครูพรพรรณ์ ไชย<br>เมือง | 1          | ศ21102[38]  | พิมพ์รายงาน               | Start Process Room 1/1 2022/03/04 09:48:08 | 26124                  |
| 5                      | 2022-03-04 | 09:48:02.0500000       | 626       | พรพรรณ์ ไชยเมือง        | 1          | ศ21102      | LogIn                     | Start Trace 2022/03/04 09:48:02            | 26123                  |
| 6                      | 2022-03-04 | 09:44:30.1366667       | 626       | ครูพรพรรณ์ ไชย<br>เมือง | 1          | ศ21102[38]  | พิมพ์รายงาน               | Start Process Room 1/1 2022/03/04 09:44:30 | 26096                  |
| 7                      | 2022-03-04 | 09:44:22.3700000       | 626       | พรพรรณ์ ใชยเมือง        | 1          | ศ21102      | LogIn                     | Start Trace 2022/03/04 09:44:22            | 26095                  |
| 8                      | 2022-03-04 | 09:42:19.6533333       | 626       | ครูพรพรรณ์ ไชย<br>เมือง | 1          | ศ21102[38]  | พิมพ์รายงาน               | Start Process Room 1/1 2022/03/04 09:42:19 | 26082                  |
| 9                      | 2022-03-04 | 09:42:13.0166667       | 626       | พรพรรณ์ ไชยเมือง        | 1          | ศ21102      | LogIn                     | Start Trace 2022/03/04 09:42:13            | 26079                  |
| 10                     | 2022-03-04 | 09:40:26.8166667       | 626       | ครูพรพรรณ์ ไชย<br>เมือง | 1          | ศ21102[38]  | พิมพ์รายงาน               | Start Process Room 1/1 2022/03/04 09:40:26 | 26061                  |
| 11                     | 2022-03-04 | 09:40:05.0733333       | 626       | พรพรรณ์ ไชยเมือง        | 1          | ศ21102      | LogIn                     | Start Trace 2022/03/04 09:40:05            | 26052                  |
| 12                     | 2022-03-04 | 09:35:09.4966667       | 335       | ครูภูวณัฐ โพธิ์งาม      | 6          | 330246[451] | พิมพ์รายงาน               | Start Process Room 6/7 2022/03/04 09:35:09 | 26009                  |
| 13                     | 2022-03-04 | 09:33:06.3400000       | 335       | ครูภูวณัฐ โพซิ้งาม      | 6          | 230246[451] | พิมพ์รายงาน               | Start Process Room 6/7 2022/03/04 09:33:06 | 25993                  |
| 14                     | 2022-03-04 | 09:31:49 8900000       | 335       | ครถาศัส โพฟิ้งาน        | 6          | 030246[451] | พิมพ์รายงาม               | Start Process Room 6/7 2022/03/04 09:31:49 | 25978                  |

#### 4. เลือกปุ่ม Export Txt ระบบจะทำการส่งออกข้อมูลออกมา ให้รอสักครู่...

TOOL III [mfhtrace].[dbo].[TraceRecord] Table School Code 1052101002 Year 2564 Term 2

|          |            | Export Data for Second | ary SC C | Jode 1052101002                 | X Cod       | e           | Y .                       | Export Acc Export Txt                      |                        |
|----------|------------|------------------------|----------|---------------------------------|-------------|-------------|---------------------------|--------------------------------------------|------------------------|
|          |            |                        |          | How                             | r do you do | ?           |                           | 1                                          |                        |
| ลำดับที่ | วันที่     | เวลา                   | รหัสครู  | ชื่อ-สกุล                       | ชั้นปีที    | รหัสวิชา    | รายการ                    | ภาระกิจ                                    | <mark>ลำดับรว</mark> ม |
| 1        | 2022-03-04 | 10:01:02.8866667       | Admin    | Admin1052101002                 | x           | S-Trace     | Admin Trace               | Start vace 2022/03/04 10:01:02             | 26234                  |
| 2        | 2022-03-04 | 09:58:56.2066667       | 626      | ครูพรพรรณ์ ไชย<br>เมือง         | 1           | ศ21102[38]  | พิมพ์รายงาน               | hart Process Room 1/7 2022/03/04 09:58:56  | 26214                  |
| 3        | 2022-03-04 | 09:53:23.6400000       | 626      | ครูพรพรรณ์ ไชย<br>เมือง         | 1           | ศ21102[38]  | พิมพ์รายงาน               | Start Process Room 1/4 2022/03/04 09:53:23 | 26159                  |
| 4        | 2022-03-04 | 09:48:08.3566667       | 626      | ครูพรพรรณ์ ไชย<br>เมือง         | 1           | ศ21102[38]  | พิมพ์รายงาน               | Start Process Room 1/1 2022/03/04 09:48:08 | 26124                  |
| 5        | 2022-03-04 | 09:48:02.0500000       | 626      | พรพรรณ์ ไชยเมือง                | 1           | ศ21102      | LogIn                     | Start Trace 2022/03/04 09:48:02            | 26123                  |
| 6        | 2022-03-04 | 09:44:30.1366667       | 626      | ครูพรพรรณ์ ไชย<br>เมือง         | 1           | ศ21102[38]  | พิมพ์รายงาน               | Start Process Room 1/1 2022/03/04 09:44:30 | 26096                  |
| 7        | 2022-03-04 | 09:44:22.3700000       | 626      | พรพรรณ์ ไชย <mark>เมื</mark> อง | 1           | ศ21102      | Login                     | Start Trace 2022/03/04 09:44:22            | 26095                  |
| 8        | 2022-03-04 | 09:42:19.6533333       | 626      | ครูพรพรรณ์ ไชย<br>เมือง         | 1           | ศ21102[38]  | พิมพ์รายงาน               | Start Process Room 1/1 2022/03/04 09:42:19 | 26082                  |
| 9        | 2022-03-04 | 09:42:13.0166667       | 626      | พรพรรณ์ ไชยเมือง                | 1           | ศ21102      | LogIn                     | Start Trace 2022/03/04 09:42:13            | 26079                  |
| 10       | 2022-03-04 | 09:40:26.8166667       | 626      | ครูพรพรรณ์ ไชย<br>เมือง         | 1           | ศ21102[38]  | พิมพ์รายงาน               | Start Process Room 1/1 2022/03/04 09:40:26 | 26061                  |
| 11       | 2022-03-04 | 09:40:05.0733333       | 626      | พรพรรณ์ ไชยเมือง                | 1           | ศ21102      | Login                     | Start Trace 2022/03/04 09:40:05            | 26052                  |
| 12       | 2022-03-04 | 09:35:09.4966667       | 335      | ครูภูวณัฐ โพธิ์งาม              | 6           | 330246[451] | พิมพ์รายงาน               | Start Process Room 6/7 2022/03/04 09:35:09 | 26009                  |
| 13       | 2022-03-04 | 09:33:06.3400000       | 335      | ครูภูวณัฐ โพธิ์งาม              | 6           | 330246[451] | พิมพ์ร <mark>ายงาน</mark> | Start Process Room 6/7 2022/03/04 09:33:06 | 25993                  |
| 14       | 2022-03-04 | 09:31:49 8900000       | 335      | ดรถากัธ โพซิ้งาน                | 6           | 130246[451] | พื่นพ์รายงาน              | Start Process Room 6/7 2022/03/04 09:31:49 | 25978                  |

#### Export Data for Secondary SC Code 1052101002 X Code

#### 5. เมื่อถ่ายโอนข้อมูลลง TextFile เรียบร้อยแล้ว ให้ดาวน์โหลดไฟล์โดยเลือกที่ Click here

|                         | ,          |                  | ury 00 0     | 1002 101002                                      |                              | ~               |                | Export the                                 |          |
|-------------------------|------------|------------------|--------------|--------------------------------------------------|------------------------------|-----------------|----------------|--------------------------------------------|----------|
|                         |            | กา               | ารโอนถ่ายข้อ | เมูลลง TextFile เสร็จสิ้นแ<br>Export file Create | เล้ว เมื่อ Dow<br>d Click be | nLoad แล้ว Save | AS เป็นรหัส AN | ISI                                        |          |
| ลำ <mark>ด</mark> ับที่ | วันที      | เวลา             | รหสดรู       | ชื่อ-สกุล                                        | Лий                          | รหสวชา          | รายการ         | ภาระกิจ                                    | ลำดับรวม |
| 1                       | 2022-03-04 | 10:01:02.8866667 | Admin        | Admin1052101 02                                  | ×                            | S-Trace         | Admin Trace    | Start Trace 2022/03/04 10:01:02            | 26234    |
| 2                       | 2022-03-04 | 09:58:56.2066667 | 626          | ครูพรพรรร เชย<br>เมือง                           | 1                            | ศ21102[38]      | พิมพ์รายงาน    | Start Process Room 1/7 2022/03/04 09:58:56 | 26214    |
| 3                       | 2022-03-04 | 09:53:23.6400000 | 626          | รูพรพรรณ์ ไชย<br>เมือง                           | 1                            | ศ21102[38]      | พิมพ์รายงาน    | Start Process Room 1/4 2022/03/04 09:53:23 | 26159    |
| 1                       | 2022-03-04 | 09:48:08.3566667 | 626          | ครูพรพรรณ์ ไชย<br>เมือง                          | 1                            | ศ21102[38]      | พิมพ์รายงาน    | Start Process Room 1/1 2022/03/04 09:48:08 | 26124    |
| 5                       | 2022-03-04 | 09:48:02.0500000 | 626          | พรพรรณ์ ไชยเมือง                                 | 1                            | ศ21102          | LogIn          | Start Trace 2022/03/04 09:48:02            | 26123    |
| 6                       | 2022-03-04 | 09:44:30.1366667 | 626          | ครูพรพรรณ์ ไชย<br>เมือง                          | 1                            | ศ21102[38]      | พิมพ์รายงาน    | Start Process Room 1/1 2022/03/04 09:44:30 | 26096    |
| 7                       | 2022-03-04 | 09:44:22.3700000 | 626          | พรพรรณ์ ไชยเมือง                                 | 1                            | ศ21102          | LogIn          | Start Trace 2022/03/04 09:44:22            | 26095    |
| 3                       | 2022-03-04 | 09:42:19.6533333 | 626          | ครูพรพรรณ์ ไชย<br>เมือง                          | 1                            | ศ21102[38]      | พิมพ์รายงาน    | Start Process Room 1/1 2022/03/04 09:42:19 | 26082    |
| 9                       | 2022-03-04 | 09:42:13.0166667 | 626          | พรพรรณ์ ไชย <mark>เ</mark> มือง                  | 1                            | ศ21102          | LogIn          | Start Trace 2022/03/04 09:42:13            | 26079    |
| 10                      | 2022-03-04 | 09:40:26.8166667 | 626          | ครูพรพรรณ์ ไชย<br>เมือง                          | 1                            | ศ21102[38]      | พิมพ์รายงาน    | Start Process Room 1/1 2022/03/04 09:40:26 | 26061    |
| 11                      | 2022-03-04 | 09:40:05.0733333 | 626          | พรพรรณ์ ไชยเมือง                                 | 1                            | ศ21102          | LogIn          | Start Trace 2022/03/04 09:40:05            | 26052    |
| 12                      | 2022-03-04 | 09:35:09.4966667 | 335          | ครูภูวณัฐ โพธิ์งาม                               | 6                            | o30246[451]     | พิมพ์รายงาน    | Start Process Room 6/7 2022/03/04 09:35:09 | 26009    |
| 13                      | 2022-03-04 | 09:33:06 3400000 | 335          | ดรภวณัส โพซิ้งาม                                 | 6                            | 030246[451]     | พิมพ์รายงาน    | Start Process Room 6/7 2022/03/04 09:33:06 | 25993    |

6. ถ้า Browser ทำการเปิดไฟล์ข้อมูลขึ้นมา (ตัวอย่างใช้ Google Chrome) ให้ดาวน์โหลดไฟล์โดยเลือกที่

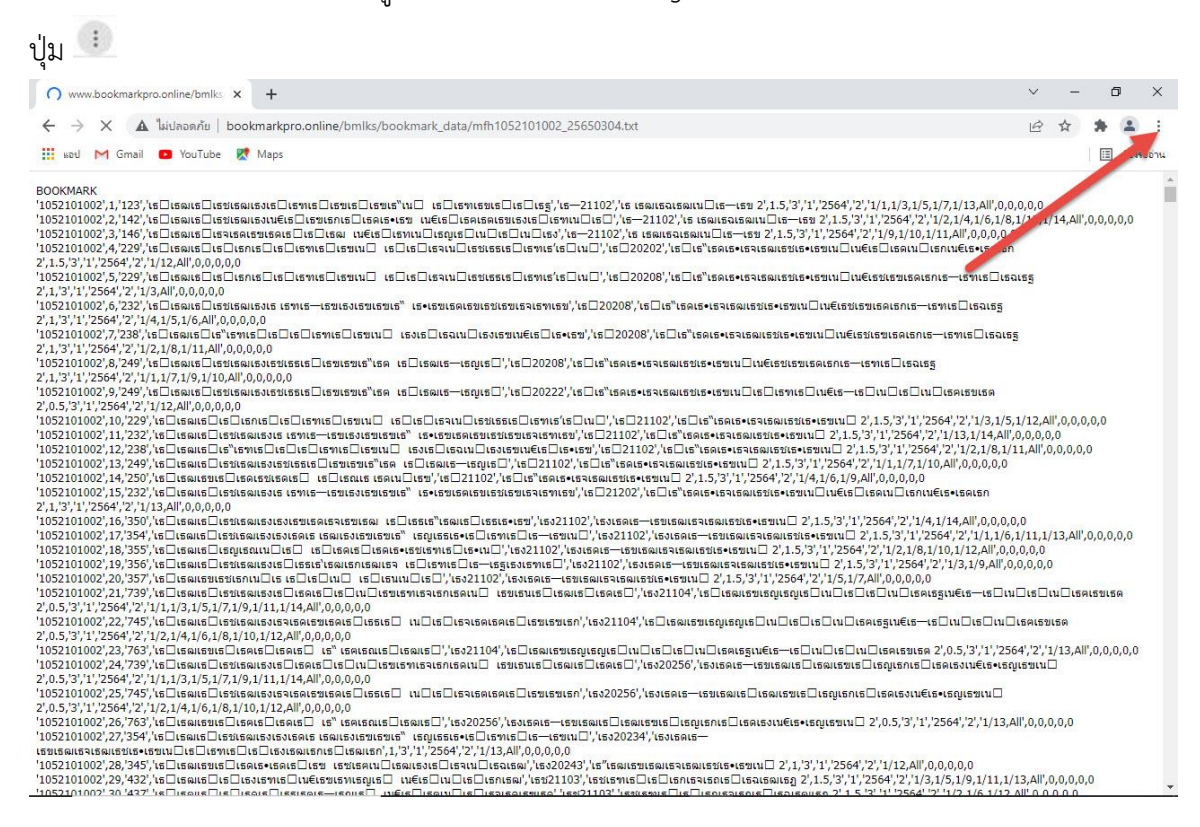

#### 7. แล้วเลือก ดาวน์โหลด ถ้าดาวน์โหลดไม่ได้ให้ข้ามไปทำด้วยวิธีการข้อ 8

| 🕲 www.bookmarkpro.online/bmlks x +                                                                                                    | ~ - 0 ×                                      |
|----------------------------------------------------------------------------------------------------|----------------------------------------------|
| 🗧 🔶 С 🔺 "luidaeañu   bookmarkpro.online/bmlks/bookmark_data/mfh1052101002_25650304.bxt                                                                                                    | 🖻 🏠 🌲 😩 🤃                                    |
| 🔛 ked M Gmail 💶 YouTube 😿 Maps                                                                                                    | แต๊บใหม่ Ctrl+T                              |
|                                                                                                    | หน้าต่างใหม่ Ctrl+N                          |
| BOOKMARK                                                                                                    | Ctrl+Shift+N                                 |
| '1052101002',1,'123','ເຮີເຣລແຣລແຣລແຣມເຣ ແຣແຣແຣແຣແຣແຣແຣແຣແຣແຣແຣແຣແຣແຣແຣແຣແຣແຣແ                                                                                                    | No IN NIMEN INTEGN INTE COTTOTICE IN         |
| '1052101002',2,'142','ເຣ⊡ເຣພເຣ⊡ເຣชເຣພເນ€ເຣ⊡ເຣຫເຣກເຣ⊡ເຣຫຣທເຣຫເຣຫເຣຫເຣຫເຣຫເຣຫເຣຫເຣ⊡ເຣຫານ⊡ເຣ⊡','ເຣ−21102','ເຣ ແຣພເຣພເຣພເນ⊡ເຣ−ເຣຫ 2',1.5,'3','1',2564','2',                                                                                                    | ประวัติการเข้าชม                             |
| 1052101002',3,'146','ເຣ⊡ເຣພເຣ⊡ເຣພເຣພເຣພເຣພເຣພເຣພເຣ⊡ເຣ⊡ເຣພເ ແ€ເຣ⊡ເຣພເເພີເຣຟເພີແລຟເຣພເພີ່ອນເອີ້າອີ້,'ເຣ−21102','ເຣ ເຣພເຈພເຣພເພີແຣ"-ເຣສ 2',1.5,'3','1',2564','2','1/9,1/10,1                                                                                                    | Chilit                                       |
| 1052101002, 120 เป็น 120 เป็น | CDI+J                                        |
|                                                                                                    | นักมาจัก                                     |
| 10/20100/10/2010 10/2010                                                                                                    | - 100% + 57                                  |
| 1052101002',6/232',\ธ⊟เรณเธ⊟เรชเรณเธงเร เรทเธ—เรขเรมเรฆเรขเรข เร เร เร เร เร เร เร เร เร เร เร เร เร                                                                                                    |                                              |
| 2',1,'3','1','2564','2','1/4,1/5,1/6,All',0,0,0,0                                                                                                    | พิมพ์ Ctrl+P                                 |
| 1052101002/7/238/เธโตลแฮโเซ้าเซทเฮโเธโเฮทเรโเธจนนโเธลเรโเรลนนโเธลเรนเนียรเรโรเรเรไรรเอน/เธอเริงเราเรลเรรรรม สนโยรรเรนเรอเอกเป                                                                                                    | แตสต์                                        |
| 1052101002'.8.249'. ເສີມເສມເຮັມເຮັນເຮັນເຮັນເຮັນເຮັນເຮັນເຮັນເຮັນເຮັນເຮັນ                                                                                                    | สันหา Ctrl+F                                 |
| 2',1,'3','1','2564','2','1/1,1/7,1/9,1/10,All',0,0,0,0,0                                                                                                    | เครื่องมือเพิ่มเติม                          |
| 1052101002',9,'249','ເຣ⊡ເຣພເຣ⊡ເຣชເຣພເຣນເຣชເຣຣເຣ⊡ເຣซເຣซເຣ"ເຣ໑ ເຣ⊡ເຣພເຣ⊸ເຣນເຣ⊡','ເຣ⊡20222','ເຣ⊡ເຣ"ເຣ໑ເຣຈເຣຈເຣພເຣชເຣ•ເຣຫເນ⊡ເຣ⊡ເຣ⊓ເຣ⊡ເນ⊡ເຣ⊡ເ                                                                                                    |                                              |
| 2',0.5,'3','1','2564','2','1/12,All',0,0,0,0,0                                                                                                    | <u>แก้ใ</u> ญ ตั้ด ด้ดลอก ราง                |
| 1052101002/10/229/161เธณเธ1เ51เธณเธ1เ51เธนเราแม่ เธไเธรามไเธชเธธเธไเราแร้ไรไม่ป/16221102/161เราเธณระเธรเธษเธชมน 2/1.5/3/1/2                                                                                                    | and                                          |
| 10521010021121292/151158015115801516815815151580159159157159159159159159159159159159151511022,151157158015915915915911222,1531591591591591591591591591591591591591591                                                                                                    | FI RENALL                                    |
| 102210102/11/220 המשומים באומים באומים ביו באומים ביו באומים באומים באומים באומים באומים באומים באומים באומים ב<br>11/2210102/11/22/10/21/2010/11/2010/11/2010/11/2010/11/2010/11/2010/11/2010/11/2010/11/2010/11/2010/11/2010/11/2                                                                                                    | ความช่วยเหลือ                                |
|                                                                                                    |                                              |
| ່1052101002/15/232/ເຮີເຮັດແຮ່⊂ເຮັນເຮັດແຮ່ນເຮັເຮັກເຮັ⊸ເຮັນເຮັນເຮັນເຮັນເຮັນເຮັນເຮັນເຮັນເຮັນເຮັນ                                                                                                    | nee                                          |
| 2',1,'3','1','2564','2','1/13,All',0,0,0,0                                                                                                    |                                              |
| 1052101002',16/350',ໄຮ 🗆 ເຮລແຮ 🗆 ເຮນເຮລແຮນເຮນເຮນເຮລແຮນເຮລແຮນແຮລແຮງ ເຮັນເຮລແຮງ ເຮັນເຊິ່ງ ເປັນ ເຮັນເຊິ່ງ ເປັນ ເປັນເປັນ ເປັນ ເປັນ ເປັນ ເປັນ ເປັນ                                                                                                    | 14,All',0,0,0,0,0                            |
| 1052101002',17/354',ไธ 🗆 เธดเธ 🗆 เธชเธดเธงเธงเธดเธ เธดเธงเธชเธชเธช เริ่มเราะ เธอเธธเธ-เธชเนอ ',ไรง21102',ไธงเธดเธ-เรขเธดเธจเธชเธชเธชเธชเธชเธชเร - เรขเรดเธจเธชเนอ 2',1.5/3','1',256                                                                                                    | 4','2','1/1,1/6,1/11,1/13,All',0,0,0,0,0     |
| 1052101002/18/355//ចេ_ចេលចេ_ចេលចេ_ចេលចេ_ចេលចេ_ចេលចេះចេះចេះចេះចេះចេះចេះចេះចេះចេះចេះចេះចេះច                                                                                                    | 0,1/12,All',0,0,0,0,0                        |
| 1052101002,19/356/, ໄຮ ໂຮລແຮວ ເຮັ້ນເຮັ້ນເຮັ້ນເຮັ້ນເຮັ້ນເຮັ້ນເຮັ້ນເຮັ້ນ                                                                                                    | 1/3,1/9,All',0,0,0,0,0                       |
| 1052101002/21/20/35/7/16/16501650165012/16/16/16/16/16/16/21/16/21/16/21/16/21/16/16/01/16/21/16/21/16/21/16/2                                                                                                    |                                              |
| 1052101002,21,739,161168886165168886165166161516163888861616888816516888615888651688651,6621104,16516888866668                                                                                                    | .4612-12-14-12-14-12-6412-21-54              |
|                                                                                                    |                                              |
| 2,05,3,11,2564,22,11/2,1/4,1/6,1/8,110,1/12,411,0,0,0,0,0                                                                                                    |                                              |
| '1052101002'.23,'763'.\ร⊟เรตเรขเร⊟เรตเร⊟เรตเร⊟ เร" เรตเรณเธ⊟เรตเรย",'เรง21104'.\ร⊟เรตเรขเรณเร⊡เรณเร⊟เน⊟เรตเรรนเ€เธ—เร⊟เน⊟เรตเรขเ€เ                                                                                                    | .0.5,'3','1','2564','2','1/13,All',0,0,0,0,0 |
| 1052101002',24,739',ไรปิเริณเรียเรียนเรณเริงเรปิเรตเรปิเรียนเป็นรูปเรพเรียนเรปิเรณเรียงเรียงเรียงเรียงเรียงเรียงเรปิเรณเรียงเรปิเรณเรียงเรียงเรียงเรียงเรียงเรียงเรียงเรียง                                                                                                    | ลเธงเน€เธ•เธญเธฃเน⊡                          |
| 2',0.5,'3','1','2564','2','1/1,1/3,1/5,1/7,1/9,1/11,1/14,All',0,0,0,0,0                                                                                                    |                                              |
| "1052101002",25,"745","เธ⊡เธฌเธ⊡เธชเธฌเธงเธจเธดเธฆเธดเธตเธตแธตแธตแธตแธตแธต","เธง20256","เธงเธคเธ—เธขเธฌเธ⊡เธณเธซเธ⊡เธญเธกเธ⊡เธคเธงเน€เธ•                                                                                                    | .ธญเธขเน 🗆                                   |
| 2',0.5,'3','1','2564','2','1/2,1/4,1/6,1/8,1/10,1/12,All',0,0,0,0                                                                                                    |                                              |
|                                                                                                    | 64', 2', 1/13,All',0,0,0,0,0                 |
|                                                                                                    |                                              |
|                                                                                                    | 0.0.0                                        |
|                                                                                                    | 5.1/9.1/11.1/13.All'.0.0.0.0.0               |
|                                                                                                    | 1/2 1/6 1/12 All' 0 0 0 0 0                  |

8. กรณีดาวน์โหลดไม่ได้ให้คลิก Mouse ขวาที่หน้าข้อมูล แล้วเลือก บันทึกให้เป็น... (Save As...)

| BOOKMARK                                                                                                    |                                  |                   |                                                                                                    |
|----------------------------------------------------------------------------------------------------|----------------------------------|-------------------|----------------------------------------------------------------------------------------------------|
| 1052101002'.1.'123'.'เธ โเรพเธ โเรซเธญเธงเธ โเรซเธ โเรซเธ โเรซเร                                                                                                    | ‴เบ⊟ เธ⊡เธฑเธฑเธ⊓เธ⊡             | 155'.'15-21102    |                                                                                                    |
| 1052101002'.2.'142'.'IS ISBUS ISMISULFUS ISMISULFIS                                                                                                    | เรข เม€เธ∏เธคเธคเธขเธง           | เร โเรทเน โเร     | '.'s=-21102'.'s เธณเรณรณรณเน∏เร—เรข 2'.1.5.'3'.'1'.2564'.'2'.'1/2.1/4.1/6.1/8.1/12.1/14.4∥'.0.0.0.0.0       |
| '1052101002'.3.'146'.'เธ⊡เธณเธ⊡เธจเธตเธฃเธตเธ⊡เธ⊡เธณ เน€เธ⊡เ                                                                                                    | ธทเน⊟เธณเธ⊟เน⊟เธ⊟เน              | 10150'.'15-2110   | 12.'ts tseutsetseutu⊡ts-tse 2'15 51 51 55 55 10 10 10 10 10 10 10 10 10 10 00 00 0                          |
| 1052101002'.4.'229'.'เร เร เร เร เร เร เร เร เร เร เร เร เร เ                                                                                                    |                                  |                   |                                                                                                    |
| 2'.1.5.'3'.'1'.'2564'.'2'.'1/12.All'.0.0.0.0.0                                                                                                    | กลับ                             | Alt+ลูกสรช้าย     | สำหรับ Google Chrome ถาดาวน                                                                                 |
| '1052101002'.5.'229'.'เธ⊡เธณเธ⊡เธ⊡เธ⊡เธ⊡เธฃเธ⊡เธฃเน⊡                                                                                                    | assia                            |                   | 20208                                                                                                    |
| 2',1,'3','1','2564','2','1/3,All',0,0,0,0,0                                                                                                    | e 1                              | ALL GUILLETT      | เหลดไฟล์ไม่ได้ให้คลิกเม้าสี่ขวาที                                                                           |
| 1052101002',6,'232','เธ⊡เธฒเธ⊡เธชเธฒเธงเธ เธฑเธ—เธชเธงเธชเ                                                                                                    | เหลดชา                           | Ctrl+R            | 08','ts⊟ts"tsคts∙tsจtsαtt                                                                                   |
| 2',1,'3','1','2564','2','1/4,1/5,1/6,All',0,0,0,0,0                                                                                                    |                                  |                   | หน้าต่างนี้แล้วเลือก บันทึกให้เป็น                                                                          |
| '1052101002',7,'238','ເຣີເຣພເຣີເຣ"ເຣຫເຣີເຣີເຣີເຣີເຣຫເຣີເຣນເ                                                                                                    | บันทึกให้เป็น                    | Ctrl+S            | 0208', ไธ 🗆 เธ^เธดเธ•เธจเธ                                                                                  |
| 2',1,'3','1','2564','2','1/2,1/8,1/11,All',0,0,0,0,0                                                                                                    |                                  | Ctrl+P            | (Save As.)                                                                                                  |
| '1052101002',8,'249','ເຮ⊡ເຣໝເຣ⊡ເຣชເຣໝເຣນເຣชເຣຣເຣ⊡ເຣນເຣນເຣ"                                                                                                    |                                  |                   | AIS+IS7ISAIS7IS4IS11                                                                                        |
| 2',1,'3','1','2564','2','1/1,1/7,1/9,1/10,All',0,0,0,0,0                                                                                                    | 188 <b>7</b> .0                  |                   |                                                                                                    |
| '1052101002',9,'249','ເຣ 🗆 ເຣໝເຣ 🗆 ເຣชເຣໝເຣນເຣชເຣຣເຣ 🗆 ເຣ🤊 🖉 ມເຣ"ເ                                                                                                    | ส้นหาภาพด้วย Google Lens         | s                 | ໑ເຣ∙ເຣຈເຣພເຣชເຣ•ເຣນເນ⊡ເຣ⊡ເອກເຣ⊡ເນ€ເຣ─ເຣ⊡ເນ⊡ເຣ∩ເຣນເຣ໑                                                        |
| 2',0.5,'3','1','2564','2','1/12,All',0,0,0,0,0                                                                                                    |                                  |                   |                                                                                                    |
| '1052101002',10,'229','ເຣ 🗆 ເຣ 📖 ເຣ 🗆 ເຣ 🗆 ເຣ 🗋 ເຣ 🗋 ເຣ 🖬 ເຣ 🖉 ເຣ 🖬 ເຣ 🖉 ເຣ 🖉 ເຣ 🖉 ເຣ 🖉 ເຣ 🖉 ເຣ 🖉 ເຣ 🖉 ເຣ 🖉 ເຣ 🖉 ເຣ 🏹 ເຣ 🖉 ເຣ 🏹 ເຣ 🖓 ເຣ 🎧 ເຣ 🏹 ເຣ 🎧 ເຣ 🎧 ເຣ ອິ ເຣ ອິ ເຣ ອີ ເຣ ອີ ເຣ ອິ ເຣ ອິ ເຣ ອິ ເຣ ອິ ເຣ ອິ ເຣ ອິ ເຣ ອິ | สร้างดิวอาร์โด้ดส่าหรับหน้านี้   |                   | ธ่⊒21102','เธ⊡เธ‴เธดเธ∙เธจเธตเธชเธ•เธชเน⊡ 2',1.5,'3','1','2564','2','1/3,1/5,1/12,All',0,0,0,0,0            |
| '1052101002',11,'232','เธ□เรณเธ□เรชเธณเรงเธ เธทเธ—เธชเรงเธร                                                                                                    |                                  |                   | 102','เธ⊡เธ"เธดเธ•เธจเธชเธชเธชเธชเธชเน⊡ 2',1.5,'3','1','2564','2','1/13,1/14,All',0,0,0,0,0                 |
| '1052101002',12,'238','ເຣີເຣພເຣີເຣ"ເຣຫເຣີເຣີເຣີເຣີເຣສາເຣີເຣາ                                                                                                    | แปลเป็นไทย                       |                   | [21102','เธ⊡เธ"เธดเธ•เธจเธชเธชเธ•เธขเน⊡ 2',1.5,'3','1','2564','2','1/2,1/8,1/11,All',0,0,0,0,0              |
| 1052101002',13,'249','เธ□เธณเธ□เธชเธณเธงเธชเธธเธ□เธขเธขเธ                                                                                                    | 20022-0020                       |                   | ธดเธ•เธจเธชเธชเธชเน⊒ 2',1.5,'3','1','2564','2','1/1,1/7,1/10,All',0,0,0,0,0                                 |
| 1052101002',14,'250','เธ⊡เธฒเธขเธ⊡เธคเธชเธคเธ⊡ เธ⊡เธณเธ (                                                                                                    | amitainaitu                      | Ctrl+11           | มธ•เธขเน□ 2',1.5,'3','1','2564','2','1/4,1/6,1/9,All',0,0,0,0                                               |
| '1052101002',15,'232','เธ⊡เธฒเธ⊡เธชเธฒเธงเธ เธฑเธ—เธชเธงเธร                                                                                                    | ยู่สุดกิตณ์เฉบบ                  | Culto             | 202','เธ⊡เธ"เธคเธ•เธจเธชเธ•เธขเน⊡เน€เธ⊡เธคเน€เธ•เธคเธก                                                      |
| 2',1,'3','1','2564','2','1/13,All',0,0,0,0,0                                                                                                    | ตรวจสอบ                          |                   |                                                                                                    |
| 1052101002',16,'350','ເຣີເຣ໙ເຣີເຣชເຣ໙ເຣນເຣນເຣນເຣຍເຣຈເຣຍເຣ໙ ແສ                                                                                                    | נמויפותמושמו מוממום              | , 18021102, 180   | ณฑิตเธ—เรขเธฒเธจเธณเธชเธ∙เธขเน⊡ 2',1.5,'3','1','2564','2','1/4,1/14,All',0,0,0,0,0                          |
| '1052101002',17,'354','เธ⊡เธณเธ⊡เธชเธณเธงเธงเธดเธ เธณเธงเธชเธชเ                                                                                                    | ธ" เธญเธรเธ∙เธ⊡เธฑเธ⊡            | เธ—เธฃเน⊡','เธง   | ງ21102','ໂຮ່ຈເຮັດເຮ−ເຮັນເຮັດແຮ່ນເຮັນເຮັນເຮັນເພີ 2',1.5,'3','1','2564','2','1/1,1/6,1/11,1/13,All',0,0,0,0,0 |
| 1052101002',18,'355','តែ នៃសាទេ នៃស្ថានណារា នេ នេ នេ នេ នេ នេ នេ                                                                                                    | ธ∙เธชเธทเธ⊡เธ•เน⊡','เธง2         | 21102', เธงเธดเธ  | —เธขเธพเธจเธพเธขเร•เธขเน⊟ 2',1.5,'3','1','2564','2','1/2,1/8,1/10,1/12,All',0,0,0,0,0                       |
| 1052101002',19,'356','ເຣ ເຣ ເຣ ເຣ ເຣ ເຣ ເຣ ເຣ ເຣ ເຣ ເຣ ເຣ ເຣ ເ                                                                                                    | ล เธ⊡เธฑเธ⊡เธ—เธฐเธงเร           | ธฑเธ□','เธง2110   | 22','ເຮັ້າເຮັດເຮັ−ເຮັ້ນເຮັດແຮ່ຈະເຮັດແຮ່ນເຮັ⊂ເຮັນເນີ 2',1.5,'3','1','2564','2','1/3,1/9,All',0,0,0,0,0       |
| '1052101002',20,'357','เธ⊡เธฒเธขเธชเธกเน⊡เธ เธ⊡เธ⊡เน⊡ เธ⊡เธ1                                                                                                    | แน⊡เธ⊡','เธง21102','เธงเ         | ธดเธ—เธขเธณเธ     | จเธดแธชเธ•เธชเน⊟ 2',1.5,'3','1','2564','2','1/5,1/7,All',0,0,0,0,0                                          |
| '1052101002',21,'739','ເຣີເຣພເຣີເຣชເຣພເຣນເຣີເຣດເຣີເຣີເນີເນີເອນ                                                                                                    | เธทเธจเธกเธดเน เธขเธา            | แธ่ 🗆 เธณเธ 🗆 เธศ | แธ□','เธง21104','เธ⊡เธฒเธขเธญเธญเธ⊡เน⊡เธ⊡เธ⊡เน⊡เธคเธฐเม€เธ—เธ⊡เน⊡เธ⊡เน⊡เธคเธขเธค                            |
| 2',0.5,'3','1','2564','2','1/1,1/3,1/5,1/7,1/9,1/11,1/14,All',0,0,0,0,0                                                                                                    |                                  |                   |                                                                                                    |
| 1052101002',22,'745','เธ□เธฒเธ□เธชเธฒเธงเธจเธตเธชเธคเธ⊡เธธเธ                                                                                                    | ∃ เน⊡เธ⊡เธจเธดเธคเธ⊡             | เธขเธขเธก','เธง2  | 1104','នៃ] គេលូនេ២តេលូនេៀតេ]ដែ]នៃ]ដែ]ដែ]នេសន្ធដែ€នេ—នៃ]ដែ]នៃ]ដែ]នេសនេ២នេ                                    |
| 2',0.5,'3','1','2564','2','1/2,1/4,1/6,1/8,1/10,1/12,All',0,0,0,0,0                                                                                                    |                                  |                   |                                                                                                    |
| 1052101002',23,'763','เธ⊡เธณเธขเธ⊡เธคเธ⊡เธคเธ⊡ เธ" เธคเธณเธ⊡                                                                                                    | ]เธณเธ  , เธง21104', เธ          | តេសតេឃតេលូតេលូព   | ธ⊡เน⊡เธ⊡เธ⊡เน⊡เธคเธฐเน€เธ—เธ⊡เน⊡เธคเธขเธค 2',0.5,'3','1','2564','2','1/13,All',0,0,0,0,0                    |
| '1052101002',24,'739','ເຣີເຣພເຣີເຣປເຣພເຣນເຣີເຣດເຣີເຣີເນີເນີເຣນ                                                                                                    | เธฑเธจเธกเธดเน เธขเธา            | แธ่ แรดแร่ แรด    | ແຣ⊡','ເຣຈ20256','ເຣຈເຣທເຣ—ເຣນເຣພເຣ⊡ເຣພເຣນເຣ⊡ເຣທູເຣ∩ເຣ⊡ເຣທເຣຈເນ€ເຣ•ເຣຜູເຣນເນ⊡                                |
| 2',0.5,'3','1','2564','2','1/1,1/3,1/5,1/7,1/9,1/11,1/14,All',0,0,0,0,0                                                                                                    |                                  |                   |                                                                                                    |
| 1052101002',25,'745','เธ□เธณเธ□เธชเธณเธงเธจเธตเธชเธคเธ⊡เธธเธ                                                                                                    | ∃ เน⊡เธ⊡เธจเธดเธคเธ⊡             | เธขเธขเธก','เธง2  | 0256','នេរទេគនេ—នេមតេលនេ©នេលនេឃនេ©នេលូនេកនេ©នេគនេរប€នេ•នេលូនេখាបេ©                                          |
| 2',0.5,'3','1','2564','2','1/2,1/4,1/6,1/8,1/10,1/12,All',0,0,0,0,0                                                                                                    |                                  |                   |                                                                                                    |
| '1052101002',26,'763','เธ□เธณเธขเธ□เธคเธ□เธคเธ□ เธ" เธคเธณเธ□                                                                                                    | ]เธณเธ]','เธง20256','เธงเร       | ธดเธ—เธขเธฒเธไ    | □เธฒเธชเธ⊡เธญเธกเธ⊡เธคเธงเน€เธ•เธญเธชเน□ 2',0.5,'3','1','2564','2','1/13,All',0,0,0,0,0                     |
| '1052101002',27,'354','เธ□เธณเธ□เธชเธณเธงเธงเธดเธ เธณเธงเธชเธชเ                                                                                                    | ธ" เธญเธรเธ•เธ⊡เธทเธ⊡            | เธ—เธฃเน⊡','เธง   | 120234','נגענגמנג                                                                                           |
| เธขเธตเธจเธตเธชเธ•เธขเม□เธ□เธทเธ□เธเธงเธตเธกเธ⊡เธตเธก',1                                                                                                    | ,'3','1','2564','2','1/13,All',( | 0,0,0,0,0         |                                                                                                    |
| '1052101002',28,'345','เธ⊡เธตแธขเธ⊡เธตเธ•เธตเธ⊡เธข เธชเธศเน⊡เ                                                                                                    | ธฒเธงเธ⊡เธจเน⊡เธฉเธฒ'            | ,'ISJ20243','IS"I | ธฒเธษเธฒเธจเธฒเธชเธ∙เธษเน⊡ 2',1,'3','1','2564','2','1/12,All',0,0,0,0,0                                     |
| '1052101002',29,'432','เธ⊡เธฒเธ⊡เธ⊡เธงเธฑเธ⊡เน€เธฃเธพเธญเธ⊡                                                                                                    | ເນ€ເຣ⊡ເນ⊡ເຣ⊡ເຣກເຣເຟ',            | "เธช21103","เธชเ  | ธพเธ 🗆 เธ 🗆 เธ กเธ จเธ ถเธ 🗆 เธ ฉเธ ฒเธ ฏ 2',1.5,'3','1','2564','2','1/3,1/5,1/9,1/11,1/13,All',0,0,0,0,0   |
| 1052101002' 30 '437' 'ISTUSOUSTUSTISOUSTUSSISOUSTUSSUSTUS                                                                                                    | EIS DISON DIS DISOISOIS          | miso' 'ise(21103  | " "Istrietus Eliseus eliseus eliseus eliseus 2' 1 5 '2' 1' '2564' 2' '1/2 1/6 1/12 All' 0 0 0 0 0           |

9. ถ้าดาวน์โหลดในเครื่องที่ใช้งาน Secondary'56 ให้ดาวน์โหลดไฟล์ไปไว้ที่

C:\Student2551\_V3\bookmark\_data ถ้ากรณีที่ดาวน์โหลดจากเครื่องอื่นให้สำเนาไฟล์มาวางที่ C:\Student2551\_V3\bookmark\_data ให้ใช้ชื่อไฟล์ตามที่ระบบขึ้นมา ให้บันทึกข้อมูลเลือก Save

| Save As                                                          |                          |                                |               |      |   |                      | ×  |
|------------------------------------------------------------------|--------------------------|--------------------------------|---------------|------|---|----------------------|----|
| $\leftrightarrow$ $\rightarrow$ $\wedge$ $\square$ $\rightarrow$ | This PC > Windows (C:) > | Student2551_V3 → bookmark_data |               | ~    | ō | Search bookmark_data |    |
| Organize 👻 New f                                                 | older                    |                                |               |      |   |                      | 0  |
| 3D Objects                                                       | ^ Name                   | Date modified                  | Туре          | Size |   |                      |    |
| Cesktop                                                          | answer sheet             | 31/12/2564 22:46               | File folder   |      |   |                      |    |
| Documents                                                        | student_photo            | 31/12/2564 23:34               | File folder   |      |   |                      |    |
| 🕹 Downloads                                                      | student_work             | 31/12/2564 22:47               | File folder   |      |   |                      |    |
| h Music                                                          | teacher_photo            | 31/12/2564 23:34               | File folder   |      |   |                      |    |
| Pictures                                                         | SchoolLicense            | 22/5/2558 15:54                | Text Document | 1 KB |   |                      |    |
| Videos                                                           |                          |                                |               |      |   |                      |    |
| Windows (C:)                                                     |                          |                                |               |      |   |                      |    |
| 🕳 Local Disk (F:)                                                |                          |                                |               |      |   |                      |    |
| - Local Dick (Fr)                                                |                          |                                |               |      |   |                      |    |
| ECCALDISK (F:)                                                   |                          |                                |               |      |   |                      |    |
| @васкир                                                          |                          |                                |               |      |   |                      |    |
| @BackUp Salary                                                   |                          |                                |               |      |   |                      |    |
| 00 License Secor                                                 |                          |                                |               |      |   |                      |    |
| 01 Secondary'56                                                  |                          |                                |               |      |   |                      |    |
| 02 Students2551.                                                 |                          |                                |               |      |   |                      |    |
| 03 Secondary56F                                                  |                          |                                |               |      |   |                      |    |
| 6 Library'2002 F                                                 |                          |                                |               |      |   |                      |    |
| 07 Freshy                                                        | ~                        |                                |               |      |   |                      |    |
|                                                                  | 6-1052101002-25550204    |                                |               |      |   |                      |    |
| File name: m                                                     | -                        |                                |               |      |   |                      | ~  |
| Save as type: Te                                                 | xt Document              |                                |               |      |   |                      | ~  |
| ∧ Hide Folders                                                   |                          |                                |               |      |   | Save Cano            | el |

10. ไฟล์ข้อมูลจะถูกบันทึกไว้ที่ C:\Student2551\_V3\bookmark\_data

|               | _V3\bookmark_data        |                  | ٽ ~              | , Search book | nark_data |
|---------------|--------------------------|------------------|------------------|---------------|-----------|
|               | Name                     | Date modified    | Туре             | Size          |           |
| uick access   | answer sheet             | 31/12/2564 22:46 | File folder      |               |           |
| neDrive       | student_photo            | 31/12/2564 23:34 | File folder      |               |           |
| i. DC         | student_work             | 31/12/2564 22:47 | File folder      |               |           |
| sec           | teacher_photo            | 31/12/2564 23:34 | File folder      |               |           |
| cal Disk (F:) | mfh1052101002_25650304   | 4/3/2565 10:21   | Text Document    | 26,747 KB     |           |
| twork         | mfhXXXXXXXXXXXX_256XMMDD | 24/1/2565 2:13   | Microsoft Access | 832 KB        |           |
|               | SchoolLicense            | 22/5/2558 15:54  | Text Document    | 1 KB          |           |
| /             |                          |                  |                  |               |           |
| /             |                          |                  |                  |               |           |
| /             |                          |                  |                  |               |           |
|               |                          |                  |                  |               |           |
|               |                          |                  |                  |               |           |

#### 11. ให้เปิดไฟล์ที่ดาวน์โหลดมาด้วย Notepad เพื่อบันทึกข้อมูลใหม่ เป็น ANSI

mfh1052101002\_25650304 - Notepad X File Edit Format View Help BOOKMARK p=00พพศก "1052101002',1,'123','นางสาวพัชสารณ์ ชัยชนะ','ท21102','ภาษาไทย 2',1.5,'3','1','2564','2','1/1.1/3,1/5,1/7,1/13,All',0,0,0,0,0 "1052101002',2,'142','นางสาวม่อมจิตร เกลียวสัน','ท21102','ภาษาไทย 2',1.5,'3','1','2564','2','1/2,1/4,1/6,1/8,1/12,1/14,All',0,0,0,0,0 '1052101002',3,'146','นางสิจิญญา เชื่อนแก้ว','ท21102','ภาษาไทย 2',1.5,'3','1','2564','2','1/2,1/4,1/6,1/8,1/12,1/14,All',0,0,0,0,0 '1052101002',4,'229','นางธมนพัชร์ พงศ์สุพัฒน์','ต20202','คณิศกาสตร์เห็มเต็ม 2',1.5,'3','1','2564','2','1/12,All',0,0,0,0,0 '1052101002',4,'229','นางธมนพัชร์ พงศ์สุพัฒน์','ต20208','คณิศกาสตร์เส็มเกียน 2',1.5,'3','1','2564','2','1/3,All',0,0,0,0,0 '1052101002',5,'229','นางธมนพัชร์ พงศ์สุพัฒน์','ต20208','คณิศกาสตร์เส็มเกียน 2',1.5,'3','1','2564','2','1/3,All',0,0,0,0,0 '1052101002',6,'232','นางสาวภัทรวรรณ ตรียสงคีย','ค20208','คณิตศาสตร์เสริมทักษะ 2',1,'3','1','2564','2','1/4,1/5,1/6,All',0,0,0,0,0 1052101002',7,'238','นางณัฐนพัษธ์ วงษ์วลเนตร','ค20208','คณิตศาสตล์เสลิมทักษะ 2',1,'3','1','2564','2','1/2,1/8,1/11,All',0,0,0,0,0 1052101002',8,'249','นางสาวิสุพรรณี กาทอง','ค20208','คณิตศาสตร์เสริมทักษะ 2',1,'3','1','2564','2','1/1/7,1/9,1/10,All',0,0,0,0,0 1052101002',9,'249','นางสาวสุ่พระณี กาทอง','ค20222','คณิทศาสตร์กับเทคโนโลยี 2',0.5,'3','1','2564','2','1/12,All',0,0,0,0 1052101002',10,'229','นางธมน์พัชร์ พงศ์สุพัฒน์','ค21102','คณิทศาสตร์ 2',1.5,'3','1','2564','2','1/3,1/5,1/12,All',0,0,0,0,0 1052101002',19,'356','นางสาวจุฑามาศ กันทะวัง','ว21102','วิทยาศาสตร์ 2',1.5,'3','1','2564','2','1/3,1/9,All',0,0,0,0,0 1052101002',20,'357','นายสมโภชน์ ฟูโจ','ว21102','วิทยาศาสตร์ 2',1.5,'3','1','2564','2','1/5,1/7,All',0,0,0,0,0 1052101002/21/739/นารสาวพืชญัฐิพี่มี ซูหานิย/ว21104/การออกแบบและเทคโนโลยี 2/0.5/3/11/2564/2/17/1.1/3.1/5.1/7.1/9.1/11.1/14.All/0.0.0.0.0 1052101002/22/745/นางสาวพิฐญัฐิพีมี ซูหานิย/ว21104/การออกแบบและเทคโนโลยี 2/0.5/3/11/2564//2/1/2.1/4.1/6.1/8.1/10.1/12.All/0.0.0.0.0 1052101002/23/763', นายหลธิษ ณ ลำปาง', ว21104', การออกแบบและเทคโนโลยี 210.5, '3', '1', '2564', '2', '1 /13, All', 0, 0, 0, 0 1052101002', 24, '739', 'นางสาวพิษญ์รัศมี ยูนานิย', '220256', วิทยาการตอมพิวเตอร์ 2', 0.5, '3', '1', '2564', '2', '1/1, 1/3, 1/5, 1/7, 1/9, 1/11, 1/14, All', 0, 0, 0, 0 1052101002', 25, '745', 'นางสาวพิษญ์รัศมี ยูนานิย', '220256', วิทยาการตอมพิวเตอร์ 2', 0.5, '3', '1', '2564', '2', '1/2, 1/4, 1/6, 1/8, 1/10, 1/12, All', 0, 0, 0, 0, 0 11052101002/25/745/ราราสารศรษุษ (จุดสธรรม/ ว20256) วาษยากรคอมพวเตอร 2(0.5/3/1/2554/2/172,1/4.1/6.1/8.1/10.1/1 1052101002/26/763/รายธรรษม อุดจันกร์/ ว20256/ วิทยาการคอมพิวเตอร์ 2(0.5/3/1/2564/2/1713,All/0,0,0,0,0) 1052101002/28/345/รายฐ์ติกร หล้าวงศ์ษา/ ว20234/ วิทยาศาสตร์กับความงาม/1.3/11/2564/2/1/13,All/0,0,0,0,0 1052101002/29/435/รายฐ์ติกร หล้าวงศ์ษา/ ว20243/ ตารศาสตร์รับกวามงาม/1.73/11/2564/2/1/12,All/0,0,0,0,0 1052101002/29/432/รายฐ์ติกร หล้าวงศ์ษา/ ว20243/ ตารศาสตร์รับ1.3/3/11/2564/2/1/12,All/0,0,0,0,0 1052101002/29/432/รายฐ์ติกร หล้าวงศ์ษา/ ว20243/ ตารศาสตร์รับ1.3/3/11/2564/2/1/12,1/2,1/9,1/11,1/13,All/0,0,0,0,0 1052101002/30/437/รางพิวุตรอง เปล่งคีรี/ ร่21103/ เส็งคมศึกษาช 2/1.5/3/11/2564/2/11/2,1/6,1/12,All/0,0,0,0,0 1052101002/31/442/รางพรศิพา ศันยาย/ ร่21103/ เส็งคมศึกษาช 2/1.5/3/11/2564/2/1/1/1/1,7,1/10,0,0,0,0,0 Ln 1, Col 1 100% Windows (CRLF) UTE-8

#### 12. เลือกเมนู File > Save As...

|                                                                                        | mfh1052101002_2                                                                                                    | 25650304 - Notepad                                                                                                    |                                                                                                    | 3 <u>142</u>                           |                              | × |
|----------------------------------------------------------------------------------------|----------------------------------------------------------------------------------------------------|----------------------------------------------------------------------------------------------------|----------------------------------------------------------------------------------------------------|----------------------------------------|------------------------------|---|
| File                                                                                   | Edit Format                                                                                                    | View Help                                                                                                    |                                                                                                    |                                        |                              |   |
|                                                                                        | New                                                                                                    | Ctrl+N                                                                                                    |                                                                                                    |                                        |                              | ^ |
|                                                                                        | New Window                                                                                                    | Ctrl+Shift+N                                                                                                    | มะ", "n21102", ภาษาไทย 2",1.5,13",11"2564",12",171,173,175,177,1713,All",0,0,0,0,0<br>อยั้ง! "ก21102" 'ภาษาไทย 2"1.5 "3" "1" "2564" "2" "172.174.176.178.1712.1714.All".0.0.0.0.0.                                                                                                    |                                        |                              |   |
|                                                                                        | Open                                                                                                    | Ctrl+O                                                                                                    | 'n21102','ภาษาไทย 2',1.5,'3','1','2564','2','1/9,1/10,1/11,All',0,0,0,0,0                                                                                                    |                                        |                              |   |
|                                                                                        | Save                                                                                                    | Ctrl+S                                                                                                    | งน์','ค20202','คณิตศาสตร์เพิ่มเติม 2',1.5,'3','1','2564','2','1/12,All',0,0,0,0,0                                                                                                    |                                        |                              |   |
|                                                                                        | Save As                                                                                                    | Ctrl+Shift+S                                                                                                    | งน (ค20208) คณตศาสตร์เสริมทกษะ 21,13,11,2564,22,17,3,AII,0,0,0,0,0,0<br>เสรศัย! ค20208' คณิตศาสตร์เสริมทักษะ 21,13',11',2564',2',17,4,175,176,AII',0,0,0,0                                                                                                    |                                        |                              |   |
| '1052<br>'1052<br>'1052<br>'1052<br>'1052<br>'1052<br>'1052<br>'1052<br>'1052<br>'1052 | Page Setup<br>Print<br>Exit<br>101002',12,'238<br>101002',13,'249<br>101002',14,'250<br>101002',15,'332<br>101002',16,'350<br>101002',16,'350<br>101002',16,'350<br>101002',21,'739<br>101002',22,'745<br>101002',23,'763<br>101002',25,'245 | *ทุ+ P ''นางณีฐนพิชร์ วงษ์ว'<br>''นางสาวสุพรรณี กาา<br>''นายพิสิชู คำภิโร' (คร่<br>''นางสาวภิทรวรรณ ดุ<br>''นางสาววิทรรวรณ ดุ<br>''นางสาววิทรา กุณา<br>''นางสาวจิทรญ์รัศม์ ยู<br>''นายชลอิช ณ.ล้าปาง'<br>''นายชลอิช ณ.ล้าปาง'<br>''นางสาวพิชญ์รัศม์ ยู<br>''นางสาวพิชญ์รัศม์ ยู | ทร่\'ห20208\'หณิตศาสตร์สริมทักษะ 21,1/3\'1\'2564\'2\'1/2,1/8,1/11,All',0,0,0,0,0<br>\'ห20208\'หณิตศาสตร์สริมทักษะ 21,1/3\'1\'2564\'2\'1/1,1/7,1/9,1/10,All,0,0,0,0<br>\'ห20222\'หณิตศาสตร์สริมทักษะ 21,5/3\'1\'2564\'2\'1/1,1/7,1/9,All',0,0,0,0<br>ฉนนิ\'ห21102\'หณิตศาสตร์ 21,15/3\'1\'2564\'2\'1/1,3,1/5,1/12,All',0,0,0,0,0<br>เราะพ21102\'หณิตศาสตร์ 21,15/3\'1\'2564\'2\'1/1,3,1/5,1/12,All',0,0,0,0,0<br>เราะพ21102\'หณิตศาสตร์ 21,15/3\'1\'2564\'2\'1/1,1/7,1/10,All',0,0,0,0,0<br>เราะพ21102\'หณิตศาสตร์ 21,15/3\'1\'2564\'2\'1/1,1/7,1/10,All',0,0,0,0,0<br>เราะพ31102\'หณิตศาสตร์ 2\'1.5/3\'1\'2564\'2\'1/1,1/7,1/10,All',0,0,0,0,0<br>เราะพ31102\'หณิตศาสตร์ 2\'1.5/3\'1\'2564\'2\'1/1,1/7,1/10,All',0,0,0,0,0<br>เราะพ31102\'หณิตศาสตร์ 2\'1.5/3\'1\'2564\'2\'1/1,1/7,1/10,All',0,0,0,0,0<br>เราะ*\'521102\'หมาศาสตร์ 2\'1.5/3\'1\'2564\'2\'1/1,1/4,All',0,0,0,0,0<br>เราะ*\'521102\'หมาศาสตร์ 2\'1.5/3\'1\'2564\'2\'1/1,1/4,All',0,0,0,0,0<br>(21102\'หมาศาสตร์ 2\'1.5/3\'1\'2564\'2\'1/2,1/4,1/1,4,All',0,0,0,0,0<br>(21102\'รัทษาศาสตร์ 2\'1.5/3\'1\'2564\'2\'1/2,1/4,1/1,4,All',0,0,0,0,0<br>(21102\'รัทษาศาสตร์ 2\'1.5/3\'1\'2564\'2\'1/2,1/4,1/1,4,All',0,0,0,0,0<br>(21102\'รัทษาศาสตร์ 2\'1.5/3\'1\'2564\'2\'1/2,1/4,1/1,4,All',0,0,0,0,0<br>(21102\'รัทษาศาสตร์ 2\'1.5/3\'1\'2564\'2\'1/5,1/7,All',0,0,0,0,0<br>(21102\'รัทษาศาสตร์ 2\'1.5/3\'1\'2564\'2\'1/5,1/7,All',0,0,0,0,0<br>(21102\'รัทษาศาสตร์ 2\'1.5/3\'1\'2564\'2\'1/5,1/7,All',0,0,0,0,0<br>(31104\'การออกแบบและเทคโนโลยี 2\0.5/3\'1\'2564\'2\'1/1,1/3,All',0,0,0,0,0<br>(31104\'การออกแบบและเทคโนโลยี 2\0.5/3\'1\'2564\'2\'1/1,1/3,All',0,0,0,0,0<br>(31104\'การออกแบบและเทคโนโลยี 2\0.5/3\'1\'2564\'2\'1/1,1/1,4,1/6,1/8,1/10,1/12,<br>'221104\'การออกแบบและเทคโนโลยี 2\0.5/3\'1\'2564\'2\'1/1,1/1,4,1/6,1/7,1/9,1/1,1/14<br>(320256\'3\mmannsman&x0,0,0) | /14,All',(<br>All',0,0,0<br>All',0,0,0 | ),0,0,0,0,0<br>,0,0<br>),0,0 |   |
| 1052                                                                                   | 101002',26,'763                                                                                                    | ี่,'นายชลธิช ณ ลำปาง'                                                                                                    | "ว20256", วิทยาการตอมพิวเตอร์ 2',0.5,'3','1','2564','2','1/13,All',0,0,0,0,0                                                                                                    |                                        |                              |   |
| '1052<br>'1052<br>'1052<br>'1052<br>'1052                                              | 101002',27,'354<br>101002',28,'345<br>101002',29,'432<br>101002',30,'437<br>101002',31,'442                                                                                                    | .''นางสาววิภาวรรณ อุ<br>'.'นายฐิติกร หล้าวงศ์ษ<br>'.'นางขวัญเรือน เพ็งม<br>'.'นางพิกุลทอง เปล่งติ<br>'.'นางพรทิพา ผันผาย'                                                                                                    | กจันทร์','ว20234','วิทยาศาสตร์กับความงาม',1,'3','1','2564','2','1/13,All',0,0,0,0,0<br>i','ว20243','ตาราศาสตร์ 2',1,'3','1','2564','2','1/12,All',0,0,0,0,0<br>','ส21103','สังคมศึกษาข 2',1,5,'3','1','2564','2','1/3,1/5,1/9,1/11,1/13,All',0,0,0,0<br>\$','ส21103','สังคมศึกษาข 2',1,5,'3','1','2564','2','1/2,1/6,1/12,All',0,0,0,0,0<br>'ส21103','สังคมศึกษาข 2',1,5,'3','1','2564','2','1/1,1/7,All',0,0,0,0                                                                                                    |                                        |                              | v |
| ¢                                                                                      |                                                                                                    |                                                                                                    | Ln 1, Col 1 100% Windows (CRLF)                                                                                                    | UTF-8                                  | 3                            | 2 |

13. เลือก Encoding เป็น ANSI ชื่อไฟล์ที่บันทึกให้ใช้ชื่อเดิม

| Save As                                                         |                                                                                                    |                              |   |                                                            | ×                                                      | ¢ p.o.o                                                |  |
|-----------------------------------------------------------------|----------------------------------------------------------------------------------------------------|------------------------------|---|------------------------------------------------------------|--------------------------------------------------------|--------------------------------------------------------|--|
|                                                                 | « Stud > bookmark_d                                                                                 |                              | Ō |                                                            | data                                                   | NII',0,0,0,0,0                                         |  |
| Organize 🔻 Ne                                                   | w folder                                                                                            |                              |   | 8==                                                        | - 0                                                    |                                                        |  |
| 📌 Quick access                                                  | Name                                                                                                | ^                            |   | Date modified                                              | Type                                                   | ,0,0,0,0<br>),0,0,0<br>,,0,0,0,0                       |  |
| 📥 OneDrive                                                      | student_phot                                                                                        | 0                            |   | 31/12/2564 23:34                                           | File fo                                                |                                                        |  |
| This PC                                                         | teacher_phot                                                                                        | D                            |   | 31/12/2564 22:4/<br>31/12/2564 23:34                       | File fo                                                | old (                                                  |  |
| 🕳 Local Disk (F:)                                               | SchoolLicens                                                                                        | 02_25650304<br>e             |   | 4/3/2565 10:21<br>22/5/2558 15:54                          | Text E                                                 | 904<br>904                                             |  |
|                                                                 |                                                                                                    |                              |   |                                                            |                                                        | 0,0,0,0                                                |  |
|                                                                 | <                                                                                                   |                              |   | _                                                          |                                                        | > 7,1/9,1/11,1/14,All',0,0,0,0,0                       |  |
| File name:                                                      | mfh1052101002_25650304                                                                              | 1                            |   |                                                            |                                                        | 8,1/10,1/12,All',0,0,0,0,0                             |  |
| Save as type:                                                   | Text Documents (*,txt)                                                                              |                              |   |                                                            | ~                                                      | = 9,1/11,1/14,All',0,0,0,0,0<br>10,1/12,All',0,0,0,0,0 |  |
| ∧ Hide Folders                                                  | Encoding: U                                                                                         | TF-8<br>NSI                  |   | Save                                                       | Cancel                                                 | 4,000                                                  |  |
| 2101002,23,432,1<br>2101002,30,'437','i<br>2101002'.31.'442'.'i | ะเงษรญเรยน เหงมา, azrr U<br>มางพิกุลทอง เปล่งทิริ', a211 U<br>มางพรทิพา ผันผาย'. a2110 <sub>U</sub> | TF-16 LE<br>TF-16 BE<br>TF-8 |   | 2564','2','1/2,1/6,1/12,Al<br>564','2','1/1,1/7,All'.0.0.0 | 1, 17 1 3, <del>4</del> 11,<br>11',0,0,0,0,0,0<br>.0.0 | <del></del>                                            |  |
|                                                                 | Ū                                                                                                   | TF-8 with BOM                |   | n 1. Col 1 1                                               | 00% Wir                                                | ndows (CRLF) UTF-8                                     |  |

# 14. เลือก Save เพื่อบันทึกข้อมูล

| Save As          |                 |                                      |                           | ×                                | 0,0,0                                                |
|------------------|-----------------|--------------------------------------|---------------------------|----------------------------------|------------------------------------------------------|
| + -> 🛧 📘         | « Stude         | > bookmark_data → Ö                  |                           | lata                             | NI',0,0,0,0,0                                        |
| Organize 🔻 Ne    | w folder        |                                      |                           | • 🕐                              |                                                      |
|                  | N               | ame                                  | Date modified             | Туре                             | , U, U, U, U<br>), O, O, O                           |
| A Quick access   |                 | answer sheet                         | 31/12/2564 22:46          | File fold                        | 0,0,0,0,0                                            |
| 合 OneDrive       |                 | student photo                        | 31/12/2564 23:34          | File fold                        |                                                      |
|                  | _               | student work                         | 31/12/2564 22:47          | File fold                        |                                                      |
| This PC          |                 | teacher photo                        | 31/12/2564 23:34          | File fold                        |                                                      |
| Local Disk (F:)  |                 | mfh1052101002 25650304               | 4/3/2565 10:21            | Text Do                          |                                                      |
| <b>A</b> 11 - 1  |                 | SchoolLicense                        | 22/5/2558 15:54           | Text Do                          | a.                                                   |
| Vetwork          |                 |                                      |                           |                                  | 0,0,0,0                                              |
|                  | <               |                                      |                           | /.                               | 7,1/9,1/11,1/14,All',0,0,0,0,0                       |
| File name:       | mfh10521        | 01002 25650304                       | /                         | ~                                | 8,1/10,1/12,All',0,0,0,0,0                           |
| Save as type:    | Text Docur      | nents (*,txt)                        |                           | ~                                | 9,1/11,1/14,All',0,0,0,0,0<br>10,1/12,All',0,0,0,0,0 |
| Hide Folders     |                 | Encoding: ANSI ~                     | Save C                    | ancel                            |                                                      |
| 2101002,20,402,1 | е на по зеђезањ | KHVANT, MATTUJ, MVMAMMEDZ, T.J, J, T | , 2304, 2, 173,173,173,17 | , יו <mark>ט, ווא, ריך, ו</mark> | 9,0,0,0                                              |

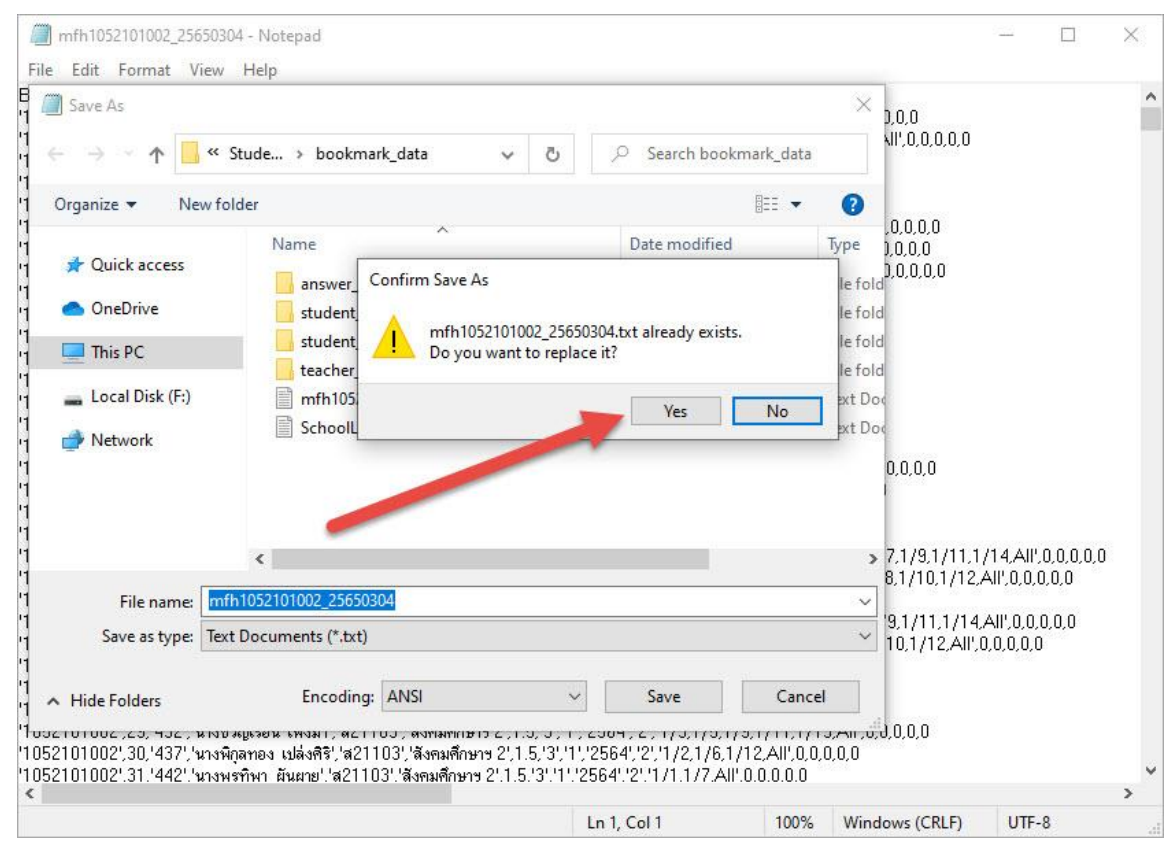

#### 15. ระบบจะให้ยืนยันบันทึกทับแฟ้มเดิมให้เลือก Yes

#### 16. แล้วปิดหน้าต่างของ Notepad

| mfh1052101002_25650304 - Notepad                                                             |                                      |                              |                        | 8 <u>500</u> |           | ×   |
|----------------------------------------------------------------------------------------------|--------------------------------------|------------------------------|------------------------|--------------|-----------|-----|
| File Edit Format View Help                                                                   |                                      |                              |                        |              |           |     |
| BOOKMARK                                                                                     |                                      |                              |                        | -            | -         | ~   |
| <sup>1</sup> 1052101002',1,'123','นางสาวพัชรกรณ์ ชัยชนะ','n21102','ภาษาไทย 2',               | 1.5,3,1,2564,2,1/1,1/3               | ,1/5,1/7,1/13,/              | All',0,0,0,0,0         | -            |           |     |
| '1052101002',2,'142','นางสาวเปรมจิตร เกลียวฝั้น','ท21102','ภาษาไทย 3                         | 2,1.5,3,1,2564,2,1/2,1/              | 4,1/6,1/8,1/12               | 2,1/14,All',0,0,0,0,0  |              |           |     |
| '1052101002',3,'146','นางศิริญญา เชื่อนแก้ว','ท21102','ภาษาไทย 2',1.5                        | 5,/31/11/25641/21/179,1710,1         | /11,All',0,0,0,0             | ,0                     |              |           |     |
| '1052101002',4,'229','นางธมนพัชร์ พงศ์สุพัฒน์','ค20202','คณิตศาสตร์                          | .พิ่มเติม 2',1.5,'3','1','2564','2', | '1/12,All',0,0,0             | ,0,0                   |              |           |     |
| '1052101002',5,'229','นางธมนพัชร์ พงศ์สุพัฒน์','ค20208','คณิตศาสตร์                          | สริมทักษะ 2',1,'3','1','2564','2     | 1/1/3,All',0,0,0             | .0,0                   |              |           |     |
| '1052101002',6,'232','นางสาวภัทรวรรณ ครัยสรศัย','ค20208','คณิตศาส                            | iคร์เสริมทักษะ 2',1,'3','1','2564    | 121/1/4,1/5,1,               | /6 / .,0,0,0,0,0       |              |           |     |
| '1052101002',7,'238','นางณัฐนพัชธ์ วงษ์วรเนตร','ค20208','คณิตศาสตร์                          | เสริมทักษะ 2',1,'3','1','2564','2    | 2.1/2,1/8,1/1                | ,All',0,0,0,0,0        |              |           |     |
| '1052101002',8,'249','นางสาวสุพรรณี กาทอง','ค20208','คณิทศาสตร์เส                            | ริมทักษะ 2',1,'3','1','2564','2','   | 1/1,1/71 0,1/                | 10,All',0,0,0,0,0      |              |           |     |
| '1052101002',9,'249','นางสาวสุพรรณี กาทอง','ค20222','คณิตศาสตร์กับ                           | แทคโนโลยี 2',0.5,'3','1','2564',     | '2','1 <b>, . z</b> ,All',0, | 0,0,0,0                |              |           |     |
| '1052101002',10,'229','นางธมนพัชร์ พงศ์สุพัฒน์','ค21102','คณิทศาสท                           | ≨2',1.5,'3','1','2564','2','1/3,     | 1/5,1/12,All',0,             | .0,0,0,0               |              |           |     |
| '1052101002',11,'232','นางสาวภัทรวรรณ ครัยสรศัย','ค21102','คณิทศา                            | เสตร์ 2',1.5,'3','1','2564','2','1   | /13,1/14,All',0              | ,0,0,0,0               |              |           |     |
| '1052101002',12,'238','นางณัฐนพัชธ์ วงษ์วรเนตร','ค21102','คณิตศาสต                           | i≸2',1.5,'3','1','2564','2','1/2,    | .1/8,1/11,All',0             | 1,0,0,0,0              |              |           |     |
| '1052101002',13,'249','นางสาวสุพรรณี กาทอง','ค21102','คณิทศาสทร์                             | 2',1.5,'3','1','2564','2','1/1,1,    | 7,1/10,All',0,0              | ,0,0,0                 |              |           |     |
| '1052101002',14,'250','นายพิสิฐ คำภิโร','ค21102','คณิตศาสตร์ 2',1.5,'                        | 3,1,2564,2,1/4,1/6,1/9               | All',0,0,0,0,0               |                        |              |           |     |
| '1052101002',15,'232','นางสาวภัทรวรรณ ครัยสรศัย','ค21202','คณิคศา                            | เสตร์เพิ่มเติม 2',1,'3','1','2564',  | '2','1/13,All',0,0           | ),0,0,0                |              |           |     |
| '1052101002',16,'350','นางสาววริศรา กุณาบุตร','ว21102','วิทยาศาสตร์                          | 2',1.5,'3','1','2564','2','1/4,1     | /14,All',0,0,0,0             | ,0                     |              |           |     |
| '1052101002',17,'354','นางสาววิภาวรรณ อุคจันทร์','ว21102','วิทยาศาส                          | inš 2',1.5,'3','1','2564','2','1/    | 1,1/6,1/11,1/1               | 3,All',0,0,0,0,0       |              |           |     |
| '1052101002',18,'355','นางอำไพ พิชิทสันท์','ว21102','วิทยาศาสตร์ 2',1                        | .5,'3','1','2564','2','1/2,1/8,1     | /10,1/12,All',0              | ),0,0,0,0              |              |           |     |
| '1052101002',19,'356','นางสาวุจุฑามาศ <sub>.</sub> กันทะวัง','ว21102','วิทยาศาสต             | \$ 2',1.5,'3','1','2564','2','1/3,   | 1/9,All',0,0,0,0             | ,0                     |              |           |     |
| 1052101002',20,'357','นายสมโภชน์ ู ฟูไจ','ว21102','วิทยาศาสตร์ 2',1.!                        | 5,'3','1','2564','2','1/5,1/7,AI     | 1,0,0,0,0,0                  |                        |              |           |     |
| 1052101002',21,'739','นางสาวพิชญ์รัศุมิ ยูพานิช','ว21104','การออกแบ                          | บและเทคโนโลยี 2',0.5,'3','1','25     | 64,2,1/1,1/3                 | 8,1/5,1/7,1/9,1/11,1   | /14,All',0   | ),0,0,0,0 |     |
| <sup> </sup> 1052101002',22,'745','นางสาวคิรินุช <sub>.</sub> ใจคืลธรรม','ว21104','การออกแบบ | มและเทคโนโลยี 2',0.5,'3','1','25     | 64','2','1/2,1/4             | 1,1/6,1/8,1/10,1/12,   | All',0,0,0,  | 0,0       |     |
| '1052101002',23,'763','นายชลธิช ณูล้ำปาง','ว21104','การออกแบบและเ                            | ทคโนโลยี 2',0.5,'3','1','2564','3    | 2','1/13,All',0,0            | ,0,0,0                 |              |           |     |
| "1052101002",24,'739",'นางสาวพิชญ์รัศม์ ยูพานิช','ว20256",'วิทยาการค                         | อมพิวเทอร์ 2',0.5,'3','1','2564',    | '2','1/1,1/3,1/9             | 5,1/7,1/9,1/11,1/14,   | All',0,0,0   | ,0,0      |     |
| '1052101002',25,'745','นางสาวคิรินุษ ใจคีลธรรม','ว20256','วิทยาการคง                         | อมพิวเทอร์ 2',0.5,'3','1','2564',    | 2','1/2,1/4,1/6              | 5,1/8,1/10,1/12,All',( | 0,0,0,0,0    |           |     |
| "1052101002",26,'763",'นายชลธิช ณ ลำปาง','ว20256','วิทยาการคอมพิวเ                           | คอร์ 2',0.5,'3','1','2564','2','1,   | /13,All',0,0,0,0,            | 0                      |              |           |     |
| '1052101002',27,'354','นางสาววิภาวรรณ อุคจันทร์','ว20234','วิทยาศาส                          | เตร์กับความงาม',1,'3','1','2564'     | ,'2','1/13,All',0,           | .0,0,0,0               |              |           |     |
| "1052101002",28,'345",'นายฐิติกร หล้าวงุคษา','ว20243','ตาราศาสตร์ 2',                        | 1,'3','1','2564','2','1/12,All',(    | ),0,0,0,0                    |                        |              |           |     |
| "1052101002",29,"432","นางขวัญเรือน เพิ่งมา","ส21103","สังคมศึกษาฯ 2"                        | ,1.5,'3','1','2564','2','1/3,1/5     | ,1/9,1/11,1/13               | 3,AII',0,0,0,0,0       |              |           |     |
| '1052101002',30,'437','นางพิกุลทอง เปล่งคิริ','ส21103','สังคมศึกษาฯ 2                        | ,1.5,'3','1','2564','2','1/2,1/8     | 5,1712,All',0,0,0            | 1,0,0                  |              |           | 23  |
| "1052101002".31.'442'.'นางพรทิพา - ผันผาย'.'ส21103'.'สังคมศึกษาข 2'.'                        | 1.5./3//11/2564//2//1/1.1/7.         | AIP.0.0.0.0.0                |                        |              |           | . * |
|                                                                                              |                                      |                              |                        |              |           | /   |
|                                                                                              | Ln 1, Col 1                          | 100%                         | Windows (CRLF)         | ANSI         |           |     |

## การ Import Data เข้า Secondary'56

1. ตรวจสอบโปรแกรม Student2551DG ต้องใช้รุ่น Compile 03/02/2565

| Starter for                                      | dent2551DG Module<br>Student-Bookmark-Dograde OnLine                                                                                           |
|--------------------------------------------------|----------------------------------------------------------------------------------------------------|
| รทั่มโรวเรียน                                    | 1052101002 - Compile:03/02/2565                                                                                                    |
| <b>ชื่อโ</b> สงเสียน                             | ลำปางกัลยาณี                                                                                                    |
| ระดับขึ้น                                        | มัธยมศึกษาตอนปลาย 🗸 ซึ่งปีนี้ 6 🖌                                                                                                    |
| ปีการสึกษา                                       | 2564 👻 ภาลเรียนที่ 2 🗸                                                                                                    |
| dağlır                                           | Registrar                                                                                                    |
| รหัสต่านใช้ เวน                                  | *****                                                                                                    |
| เสือกระบบเน่น                                    | งานทะเบียนนักเรียน 🗸                                                                                                    |
| เล้นทางฐานช่อมูล                                 | C:\DBofAmporn                                                                                                    |
| DataBase System                                  | O MS Access O MS SQL Server                                                                                                    |
| Server Name                                      | WeSchoolServ                                                                                                    |
| Login                                            | RegistrarSA Password *******                                                                                                    |
| สร้างสรรค์ไ<br>สร้างสรรค์ไ<br>สง<br>z-Mail : pho | ดยครูอัมพร ชมเด็จ [อรรมภอณ] Line ID:phothasoft<br>เนลิขสิทธิ์ตามพระราชบัญญัติลิขสิทธิ์ พ.ศ.2537<br>othasoft@gmail.com,Web : www.phothasoft.com |

2. ที่งานทะเบียน > เลือกเมนู 9.Premium Menu > เลือก 5.Import Data From Bookmark Online

| StudentDG : Starter Module for Student OnLine [4-6-2564-2]                                                                                    | 0.Decesione Marco                                                                                                    |                                                                                                    |                                                                                                    |                                       | - U X                       |
|----------------------------------------------------------------------------------------------------|----------------------------------------------------------------------------------------------------|----------------------------------------------------------------------------------------------------|----------------------------------------------------------------------------------------------------|---------------------------------------|-----------------------------|
|                                                                                                    | S.Premum Menu     S.Premum Menu     S.Premum Menu     C.Create DB DoGrade     S.Create DB DoGrade     A.Export Data to Boc     Simport Data from     6.Manual Upload SQ     7.Manual Import&Ex | nd OnLine DB OnLine200 DB 200 kmark Online Sokmark Online UHFH [Admin Only] port SQL MFH [Admin Only] | Passing and Passing and Passin | <b>G Module</b><br>ark:Dograde OnLine | <u>й</u> пі <del>т</del> ец |
|                                                                                                    | 8.Create School Info<br>9.Upsize Students Ac                                                                                                    | mation DB<br>cessDB to MS SqlServer DB                                                                |                                                                                                    |                                       |                             |
|                                                                                                    |                                                                                                    |                                                                                                    |                                                                                                    |                                       |                             |
| ระบบ:งานทะเบียนนักเรียน           Registrar From MACBOOKPRO # Yuan Changyai           DBMS = Access 2013 DataBase = C:\DBOFAMPORN\Amporn\stuc |                                                                                                    | ค้นหาเลขประจำตัว                                                                                      | Q ชื่อ สกุล                                                                                                    |                                       |                             |
| ร.ร.ลำปางกัลยาณี อ.เมืองลำปาง จ.ลำปาง<br>นักเรียนระดับมัธยมศึกษาตอนปลาย [4] ขั้นปีที่ 6 ปีการศึกษา 256                                        | 1 ภาคเรียนที่ 2                                                                                                    |                                                                                                    |                                                                                                    | 04/03/2565<br>Comp.03/02/2565         |                             |

| I                      |                                      |                                                                | 2554 21                         |                       |           |          |           |                        | ч         |            |                              |          |
|------------------------|--------------------------------------|----------------------------------------------------------------|---------------------------------|-----------------------|-----------|----------|-----------|------------------------|-----------|------------|------------------------------|----------|
| 😁 Stude<br>1.แฟ้มข้อมู | ntDG : Starter N<br>a 2.หะเบียนนักเจ | lodule for Student UnLine (4-6-<br>เยน 3.เอกสารหลักฐานการศึกษา | 2564-2]<br>4.งานสนับสนุน 5.อเนค | ประสงค์ 9.Premium Mer | u         |          |           |                        |           |            |                              |          |
| Second                 | ary2556 Moc                          | lule                                                           | Impo                            | rt Data From B        | ookMark   | Online   | [MFH]     |                        |           |            |                              |          |
| รายชื่อเ               | ครูและรหัสวิ                         | ชาที่ลงทะเบียน 0                                               | Text C\S                        | FUDENT2551_V3         | oookmark, | _data\MP | H10521    | 01002_256              | 50304.txt | 1.TestText | 2.ReadText                   |          |
| เลือก                  | รหัสวิชา                             | รายวิชา                                                        | รหัสครู                         | ชื่อครู               | ม.        | ระเบียน  | จัดเก็บ   | <mark>ลำดับ</mark>     |           | ข้งเรียน   | ^                            | นักเรียน |
|                        |                                      |                                                                |                                 |                       |           |          |           |                        |           |            |                              |          |
|                        |                                      |                                                                |                                 |                       |           |          | -         |                        |           |            |                              |          |
|                        |                                      |                                                                |                                 |                       |           |          |           |                        |           |            |                              |          |
|                        |                                      |                                                                |                                 |                       |           |          |           |                        |           |            |                              |          |
|                        |                                      |                                                                |                                 |                       |           |          |           |                        |           |            |                              |          |
|                        |                                      |                                                                |                                 |                       |           |          |           |                        |           |            |                              |          |
|                        |                                      |                                                                |                                 |                       |           |          |           |                        |           |            | ,                            |          |
| / X                    | File cijst                           | udent2551_v3\bookmar                                           | k_data\mfh1052                  | 101002_2565030        | 4.accdb   | 3.S      | tart เลีย | วก ม. <mark>1</mark> 2 | 3 4 5 1   | 6 4.lmpo   | rt 🔀                         |          |
| Hello                  | )                                    |                                                                |                                 |                       |           |          |           |                        |           |            | Status                       |          |
| ร.ร.ส<br>นักเรีย       | ำปางกัลยา<br>ขนระดับมัธย             | เณี อ.เมืองลำปาง จ.<br>มศึกษาตอนปลาย [4] ชั้น                  | ลำปาง<br>เปิที่ 6 ปีการศึกษ     | 1 2564 ภาคเรียนที่    | 2         |          |           |                        |           | C          | 04/03/2565<br>omp.03/02/2565 |          |

#### 3. ที่หน้าต่าง Import Data From BookMark Online [MFH] ให้เลือกปุ่ม **1.TestText**

4. ข้อความที่ปรากฏขึ้นมาจะต้องอ่านภาษาไทยได้ ให้เลือก OK

#### ถ้าไม่สามารถอ่านภาษาไทยได้ต้องกลับไปแก้ไข TextFile ใหม่ ให้บันทึก Encoding เป็น ANSI

| 🎒 Studer<br>1.แฟ้มข้อมูล | ntDG : Starter Mod<br>า 2.หะเบียนนักเรียน | lule for Student OnLine [4-6-25<br>3.เอกสารหลักฐานการศึกษา 4.ง | 64-2]<br>านสนับสนุน | 5.อหนกประสงค์ 9.Premium Menu                                       |                        |                                  |                                   |                      |            |              |                      | - 0 ×    |
|--------------------------|-------------------------------------------|----------------------------------------------------------------|---------------------|--------------------------------------------------------------------|------------------------|----------------------------------|-----------------------------------|----------------------|------------|--------------|----------------------|----------|
| Seconda                  | ary2556 Module                            | e                                                              | Ir                  | mport Data From Bool                                               | kMar                   | k Online                         | e [MFH]                           |                      |            |              |                      |          |
| รายชื่อค                 | าฐและรหัสวิชา                             | ที่ลงทะเบียน 0                                                 | Text                | C:\STUDENT2551_V3\boo                                              | kmark                  | <_data\Mf                        | FH10521                           | 01002_25             | 650304.txt | 1.TestText 2 | ReadText             |          |
| เลือก                    | รหัสวิชา                                  | รายวิชา                                                        | รหัสครู             | ชื่อครู                                                            | ม.                     | ระเบียน                          | <mark>จัดเก็บ</mark>              | ลำดับ                |            | ห้องเรียน    | ^                    | นักเรียน |
|                          |                                           |                                                                |                     |                                                                    |                        |                                  |                                   |                      |            |              |                      |          |
|                          |                                           |                                                                |                     |                                                                    |                        |                                  |                                   |                      |            | _            |                      |          |
|                          |                                           |                                                                |                     | BOOKMARK 126 i<br>'1052101002',1,'123',<br>2',1.5'3','1','2564',2' | ันางสาวที<br>,`1/1,1/3 | โซรกรณ์ ชัมชน<br>1,1/5,1/7,1/13, | uz', 'w21102','<br>All',0,0,0,0,0 | ×                    |            |              |                      |          |
| -                        |                                           |                                                                |                     |                                                                    |                        |                                  |                                   | ок                   |            |              |                      |          |
|                          |                                           |                                                                |                     |                                                                    |                        |                                  |                                   |                      |            |              |                      |          |
| / X                      | File c\stud                               | ent2551_v3\bookmark_                                           | _data\mfr           | n1052101002_25650304.ac                                            | cdb                    | 3.8                              | Start เล็า                        | อก ม. <mark>1</mark> | 2345       | 6 4.Import   |                      |          |
| Hello<br>ร.ร.ลั          | ้<br>าปางกัลยาณี<br>เบระดำเมัลยมศี        | อ.เมืองลำปาง จ.ลำ<br>กษาตอบปลาย [4] ขั้นที่                    | เปาง<br>ที่ 6 มีการ | สึกษา 2564 ภาคเรียนที่ 2                                           |                        |                                  |                                   |                      |            | Com          | Status<br>04/03/2565 |          |

## 5. เลือก OK

| 🎒 Studer          | าtDG : Starter Mc          | วdule for Student OnLine [4-6-25]<br>หน่ 3.เอกสารหลักฐานการศึกษา 4.4 | 64-2]<br>เวนสนับสนน  | 5.อะนกประสงค์ 9.Premium Menu |                                                              |                                                  |                                          |                                                                            |                                    | - 0 X    |
|-------------------|----------------------------|----------------------------------------------------------------------|----------------------|------------------------------|--------------------------------------------------------------|--------------------------------------------------|------------------------------------------|----------------------------------------------------------------------------|------------------------------------|----------|
| Seconda           | ary2556 Modu               | ile                                                                  | In                   | nport Data From Boo          | kMar                                                         | k Online                                         | [MFH]                                    |                                                                            |                                    |          |
| รายชื่อค          | ารูและรหัสวิช              | าที่ลงทะเบียน 0                                                      | Text                 | C:\STUDENT2551_V3\boo        | kmark                                                        | <_data\MI                                        | FH10521                                  | 01002_2                                                                    | 25650304.txt 1.TestText 2.ReadText |          |
| เลือก             | รหัสวิชา                   | รายวิชา                                                              | รหัสครู              | ชื่อครู                      | ม.                                                           | ระเบียน                                          | <mark>จัดเก็บ</mark>                     | ลำดับ                                                                      | ห้องเรียน                          | นักเรียน |
|                   |                            |                                                                      |                      | TRANSCRIPTS 442 ?            | ,'44687',<br>10,00,00<br>(0,0,0,0)<br>(0,0,0,0)<br>(0,0,0,0) | 1,1,'%<br>0,0,0,0,0,0,0,0,0,0,0,0,0,0,0,0,0,0,0, | 0,0,0,0,0,0,0,0,0,0,0,0,0,0,0,0,0,0,0,0, | 200.00.00";<br>00.00.00.00<br>00.00.00.00<br>00.00.00.00<br>00.00.00<br>00 | ×                                  |          |
|                   |                            |                                                                      |                      |                              |                                                              |                                                  |                                          |                                                                            |                                    |          |
|                   |                            |                                                                      |                      |                              | _                                                            |                                                  |                                          |                                                                            | ~                                  |          |
| / X               | File c:\stu                | dent2551_v3\bookmark_                                                | _data\mfh            | 1052101002_25650304.a        | codb                                                         | 3.5                                              | itart เลือ                               | อก ม. <mark>1</mark>                                                       | 2 3 4 5 6 4.Import                 |          |
| Hello             |                            |                                                                      |                      |                              |                                                              |                                                  |                                          |                                                                            | Status                             |          |
| ร.ร.ส์<br>นักเรีย | าปางกัลยาย<br>วนระดับมัธยม | นี้ อ.เมืองลำปาง จ.ลำ<br>ศึกษาตอนปลาย [4] ชั้นปี                     | าปาง<br>ที่ 6 ปีการเ | ศึกษา 2564 ภาคเรียนที่ 2     |                                                              |                                                  |                                          |                                                                            | 04/03/256<br>Comp.03/02/256        |          |

## 6. โปรแกรมจะรายงานจำนวนข้อมูลให้เลือก OK

| 🎒 Stude<br>1.แฟ้มข้อมูล | ntDG : Starter Mo<br>2.หะเบียนนักเรีย | dule for Student OnLine [4-6-2<br>น 3.เอกสารหลักฐานการศึกษา 4 | 564-2]<br>งานสนับสนุน | 5.อนกประสงค์ 9.Premium Menu                                                    |         |              |            |                  |                      |                             | - 0 X    |
|-------------------------|---------------------------------------|---------------------------------------------------------------|-----------------------|--------------------------------------------------------------------------------|---------|--------------|------------|------------------|----------------------|-----------------------------|----------|
| Seconda                 | ary2556 Modu                          | le                                                            | Ir                    | mport Data From Book                                                           | Mar     | k Online     | e [MFH]    |                  |                      |                             |          |
| รายชื่อค                | ารูและรหัสวิช                         | าที่ลงทะเบียน 0                                               | Text                  | C:\STUDENT2551_V3\bool                                                         | kmarŀ   | _data\MF     | FH10521    | 01002_2          | 5650304.txt 1.TestTe | ext 2.ReadText              |          |
| เลือก                   | รหัสวิชา                              | รายวิชา                                                       | รหัสครู               | ชื่อครู                                                                        | ม.      | ระเบียน      | จัดเก็บ    | ลำดับ            | ห้องเรียน            | ^                           | นักเรียน |
| _                       |                                       |                                                               |                       |                                                                                |         |              |            |                  |                      |                             |          |
|                         |                                       |                                                               |                       |                                                                                |         |              |            |                  |                      |                             |          |
|                         |                                       |                                                               |                       | Data From C:\STUDENT255<br>BookMark Record = 501<br>Transcripts Record = 59794 | I_V3\bc | ookmark_data | a\MFH1052  | 101002_256<br>ОК | ×                    |                             |          |
|                         |                                       |                                                               |                       |                                                                                |         |              |            |                  |                      |                             |          |
|                         |                                       |                                                               |                       |                                                                                |         |              |            |                  |                      | ~                           |          |
| / X                     | File c:\stud                          | dent2551_v3\bookmark                                          | _data\mfh             | 1052101002_25650304.ac                                                         | cdb     | 3.S          | itart เลือ | อก ม. 1          | 23456 41             | mport 🔀                     |          |
| Hello                   |                                       |                                                               |                       |                                                                                |         |              |            |                  |                      | Status                      |          |
| ร.ร.ล่<br>นักเรีย       | ำปางกัลยาถ<br>มนระดับมัธยม            | นี อ.เมืองลำปาง จ.ล์<br>ศึกษาตอนปลาย [4] ชั้นเ                | าปาง<br>ที่ 6 ปีการ   | เศึกษา 2564 ภาคเรียนที่ 2                                                      |         |              |            |                  |                      | 04/03/256<br>Comp.03/02/256 |          |

# 7. ขั้นตอนต่อไปให้เลือกปุ่ม **2.ReadText**

| 🛞 Studer     | ntDG : Starter N | odule for Student OnLine [4-6-2 | 564-2]              |                       | 1070     |          |                      |                      |               |                  |         | - 🗆 🛛    |
|--------------|------------------|---------------------------------|---------------------|-----------------------|----------|----------|----------------------|----------------------|---------------|------------------|---------|----------|
| 1.แฟ้มข้อมูร | ง 2.หะเบียนนักเจ | ัยน 3.เอกสารหลักฐานการศึกษา 4.  | งานสนับสนุน 5.อเนกเ | Jระสงค์ 9.Premium Mer | u        |          |                      |                      |               | - 190            | 10      | ~        |
| Seconda      | ary2556 Mod      | ule                             | Impo                | rt Data From B        | ookMarl  | k Online | e [MFH]              |                      |               |                  | 12      |          |
| รายชื่อค     | ารูและรหัสวิ     | ชาที่ลงทะเบียน 0                | Text C:\ST          | UDENT2551_V3          | bookmark | _data\Mf | FH10521              | 01002_2              | 5650304.txt 1 | .TestText 2.Read | Text    |          |
| เลือก        | รหัสวิชา         | รายวิชา                         | รหัสครู             | ชื่อครู               | ม.       | ระเบียน  | <mark>จัดเก็บ</mark> | ลำดับ                | ห้อ           | งเรียน           | _^      | นักเรียน |
|              |                  |                                 |                     |                       |          |          |                      |                      |               |                  |         |          |
|              |                  |                                 |                     |                       | _        |          |                      |                      |               | /                | -       |          |
|              |                  |                                 |                     |                       |          |          |                      |                      |               |                  | -       |          |
|              |                  |                                 |                     |                       |          |          |                      |                      |               |                  |         |          |
|              |                  |                                 |                     |                       |          |          |                      |                      |               |                  |         |          |
|              |                  |                                 |                     |                       |          |          |                      |                      | -             |                  |         |          |
|              |                  |                                 |                     |                       |          |          |                      |                      |               |                  |         |          |
|              |                  |                                 |                     |                       | _        |          |                      |                      |               |                  | -       |          |
|              |                  |                                 |                     |                       | _        |          |                      |                      |               |                  | -       |          |
|              |                  |                                 |                     |                       | _        |          |                      |                      |               |                  |         |          |
|              |                  |                                 |                     |                       |          |          |                      |                      |               |                  |         |          |
|              |                  |                                 |                     |                       |          |          | 5                    |                      |               |                  |         |          |
|              |                  |                                 |                     |                       |          |          |                      |                      |               |                  | ~       |          |
| / X          | File cilste      | udent2551_v3\bookmark           | _data\mfh1052       | 101002_2565030        | 4.accdb  | 3.5      | itart เลือ           | อก ม. <mark>1</mark> | 2 3 4 5 6     | 4.Import         | 8       |          |
| Hello        |                  |                                 |                     |                       |          |          |                      |                      |               | S                | itatus  |          |
| 5.5.ຄໍ       | ำปางกัลยา        | ณี อ.เมืองลำปาง จ.ลํ            | ำปาง                |                       |          |          |                      |                      |               | 04/0             | 3/2565  |          |
| นักเรีย      | บนระดับมัธยม     | มศึกษาตอนปลาย [4] ชั้นเ         | ที่ 6 ปีการศึกษา    | 2564 ภาคเรียนที่      | 2        |          |                      |                      |               | Comp.03/0        | 02/2565 |          |

### 8. โปรแกรมจะดำเนินการนำเข้าข้อมูล ถ้ามีข้อมูลมากจะใช้เวลาค่อนข้างนาน โปรดรอ...

| 🏐 Studer<br>1.แฟ้มข้อมูล | ntDG : Starter M<br>2.พะเบียนนักเส | odule for Student OnLine [4-6-2]<br>ยน 3.เอกสารหลักฐานการศึกษา 4. | 564-2]<br>งานสนับสนุน 5. | อเนกประสงค์ 9.Premium Menu |       |          |           |                      |             |            |              | - 🗆 ×                        |
|--------------------------|------------------------------------|-------------------------------------------------------------------|--------------------------|----------------------------|-------|----------|-----------|----------------------|-------------|------------|--------------|------------------------------|
| Seconda                  |                                    |                                                                   | lm                       | port Data From Boo         | kMar  | k Online | e [MFH]   |                      |             |            |              |                              |
| รายชื่อค                 | ารูและรหัสวิจ                      | ชาที่ลงทะเบียน 3                                                  | Text C                   | STUDENT2551_V3\boo         | kmark | _data\Mf | FH10521   | 01002_25             | i650304.txt | 1.TestText | 2.ReadTe     | nsert Transcripts Record 203 |
| เลือก                    | รหัสวิชา                           | รายวิชา                                                           | รหัสครู                  | ชื่อครู                    | ม.    | ระเบียน  | จัดเก็บ   | ลำดับ                |             | ห้องเรียน  |              | นักเรียน                     |
|                          |                                    |                                                                   |                          |                            |       |          |           |                      |             |            |              |                              |
| -                        |                                    |                                                                   | _                        |                            |       |          |           |                      |             |            |              |                              |
|                          |                                    |                                                                   | -                        |                            |       |          | _         |                      |             | _/         |              |                              |
|                          |                                    |                                                                   |                          |                            |       |          |           |                      |             | -          |              |                              |
|                          |                                    |                                                                   |                          |                            |       |          |           |                      |             |            |              |                              |
|                          |                                    |                                                                   |                          |                            |       |          |           |                      |             |            |              |                              |
|                          |                                    |                                                                   |                          |                            |       |          |           |                      |             |            |              |                              |
|                          |                                    |                                                                   |                          |                            |       |          |           |                      |             |            |              |                              |
|                          |                                    |                                                                   |                          |                            | -     |          |           |                      |             |            |              |                              |
|                          |                                    |                                                                   |                          |                            |       |          |           |                      |             |            |              |                              |
|                          |                                    |                                                                   |                          |                            |       |          |           |                      |             |            |              |                              |
|                          |                                    |                                                                   |                          |                            |       |          |           |                      |             |            |              |                              |
|                          |                                    |                                                                   |                          |                            |       |          |           |                      |             |            |              |                              |
| / X                      | File c:\stu                        | udent2551_v3\bookmark                                             | _data\mfh1               | 052101002_25650304.a       | ccdb  | 3.5      | tart เลีย | อก ม. <mark>1</mark> | 2345        | 6 4.Impo   | ort 🔀        |                              |
| Hello                    |                                    |                                                                   |                          |                            |       |          |           |                      |             |            | Stat         |                              |
| 5.5.8                    | ำปางกัลยา                          | ณี อ.เมืองลำปาง จ.ลํ                                              | าปาง                     | a d                        |       |          |           |                      |             |            | 04/03/2      | 565                          |
| นกเรย                    | านระดบมุธยา                        | <u>งศกษาตอนปลาย [4] ชนเ</u>                                       | ท 6 ปการศ                | กษา 2564 ภาคเรยนท 2        |       |          |           |                      |             |            | .omp.03/02/2 | 565                          |

| ondary2556 Modu    | le                  | lmp          | ort Data From B                                    | ookMar                | k Online     | ≘ [MFH]              | ]                  |                        | Insert Trai | nscripts Record 5! |
|--------------------|---------------------|--------------|----------------------------------------------------|-----------------------|--------------|----------------------|--------------------|------------------------|-------------|--------------------|
| ชื่อครูและรหัสวิชา | าที่ลงทะเบียน 3     | Text C:      | STUDENT2551_V3                                     | oookmarl              | <_data\MI    | FH10521              | 01002_2            | 5650304.txt 1.TestText | 2.Read      | <u> </u>           |
| อก รหัสวิชา        | รายวิชา             | รหัสครู      | ชื่อครู                                            | ม.                    | ระเบียน      | <mark>จัดเก็บ</mark> | <mark>ลำดับ</mark> | ห้องเรียน              | ^           | นักเรียน           |
|                    |                     |              |                                                    | _                     |              |                      |                    |                        |             | 6                  |
|                    |                     |              |                                                    |                       |              |                      |                    |                        |             |                    |
|                    |                     |              |                                                    |                       |              |                      |                    |                        |             |                    |
|                    |                     |              |                                                    |                       |              |                      |                    |                        |             |                    |
|                    |                     | _            | Data From C:\STUDEN                                | T2551_V3\bo           | ookmark_dat  | a\MFH1052            | 101002_256         | x                      |             |                    |
| _                  |                     |              | BookMark Table Rerr                                | rd Success =          | 501 Error =  | 0                    |                    |                        |             |                    |
|                    |                     |              | Transcripts Table Rec<br>ขั้นตอนต่อไปให้เลือก [3.5 | ord Success =<br>art] | = 59794 Erro | r = 0                |                    |                        |             | <u>۲</u>           |
|                    |                     |              |                                                    |                       |              |                      | OK                 |                        |             |                    |
|                    |                     |              |                                                    |                       |              |                      |                    |                        |             |                    |
|                    |                     |              |                                                    |                       |              |                      |                    |                        |             |                    |
|                    |                     |              |                                                    | _                     | -            |                      |                    |                        |             |                    |
|                    |                     |              |                                                    |                       |              |                      |                    |                        |             |                    |
| N Cla II           |                     |              |                                                    |                       |              |                      |                    |                        |             |                    |
| File Clistud       | dent2661_V3\bookmar | K_data\mth10 | 52101002_2565030                                   | 4.accdb               | 3.5          | Start IS             | อก ม. 1            | 2 3 4 5 6 4.Impor      |             |                    |

9. เมื่ออ่านข้อมูลเรียบร้อยแล้วจะรายงานจำนวนที่สามารถนำเข้าได้สำเร็จ ให้เลือก OK

10. ถ้าเคยอ่านข้อมูลไว้ก่อนแล้วโปรแกรมจะเตือนเคยสร้างฐานข้อมูลไว้แล้ว ให้ลบข้อมูลออกเพื่อสร้างใหม่ ให้ เลือก Yes

|                          | lle                  | Imp      | ort Data From Boo                                                                       | kMarl   | k Online                                | e [MFH]              |              |                              |            |
|--------------------------|----------------------|----------|-----------------------------------------------------------------------------------------|---------|-----------------------------------------|----------------------|--------------|------------------------------|------------|
| ยชื่อครูและรหัสวิข       | ราที่ลงทะเบียน 3     | Text Cit | STUDENT2551_V3\boo                                                                      | kmark   | _data\MP                                | H10521               | 01002_2      | 25650304.txt 1.TestText 2.Re | eadText    |
| <sup>1</sup> อก รหัสวิชา | <mark>รายวิชา</mark> | รหัสครู  | ชื่อครู                                                                                 | ม.      | ระเบียน                                 | <mark>จัดเก็บ</mark> | ลำดับ        | ห้องเรียน                    | ^ นักเรียน |
|                          |                      |          |                                                                                         |         |                                         |                      |              |                              |            |
|                          |                      |          |                                                                                         |         |                                         |                      |              |                              |            |
|                          |                      |          | Select [YES] for Delete Acc<br>เต็มสร้างรานย้อยส<br>clstudent2551<br>accdb ใว้แล้ว ต้อง | v3\book | ort DB<br>mark_data\m<br>อเมือหรือไม่ ? | ifh10521010          | 002_25650304 | 4.                           |            |
|                          |                      |          |                                                                                         |         |                                         | Yes                  | No           |                              |            |
|                          |                      |          |                                                                                         |         |                                         |                      |              |                              |            |
|                          | A 640-640 010 02     |          |                                                                                         |         |                                         | -                    |              |                              |            |

## 11. ขั้นตอนต่อไปให้เลือกปุ่ม **3.Start**

| 🛞 Stude           | ntDG : Starter N                     | lodule for Student OnLine [4-6-2]                | 564-2]                   | letzie 0 Premium Menu |        |          |            |                       |            |            |                              | - 0 ×    |
|-------------------|--------------------------------------|--------------------------------------------------|--------------------------|-----------------------|--------|----------|------------|-----------------------|------------|------------|------------------------------|----------|
| Second            | ary2556 Mod                          | lule                                             | Impo                     | rt Data From Boo      | okMar  | k Online | e [MFH]    |                       |            |            |                              |          |
| รายชื่อเ          | คฐและรหัสวิ                          | ชาที่ลงทะเบียน 3                                 | Text C:\SI               | UDENT2551_V3\bc       | okmarł | _data\MF | FH10521    | 01002_256             | 650304.txt | 1.TestText | 2.ReadText                   |          |
| เลือก             | รหัสวิชา                             | รายวิชา                                          | รหัสครู                  | ชื่อครู               | ม.     | ระเบียน  | จัดเก็บ    | ลำดับ                 | •          | ห้องเรียน  | ^                            | นักเรียน |
|                   |                                      |                                                  |                          |                       |        |          |            |                       |            |            |                              |          |
|                   |                                      |                                                  |                          |                       |        |          |            |                       |            |            |                              |          |
|                   |                                      |                                                  |                          |                       |        |          |            |                       |            |            |                              |          |
|                   |                                      |                                                  |                          |                       |        |          |            |                       |            |            |                              |          |
| / ×               | File cist                            | udent2551_v3\bookmark                            | _data\mfh1052            | 101002_25650304.      | accdb  | 3.S      | itart เลีย | วกม. <mark>1</mark> 2 | 2345       | 6 4.Impor  | t 🔀                          |          |
| Hello             | )                                    |                                                  |                          |                       |        |          |            |                       |            |            | Status                       |          |
| ร.ร.ส่<br>นักเรีย | ำปางกัลย <sup>.</sup><br>ยนระดับมัธย | ณี อ.เมืองลำปาง จ.ลำ<br>มศึกษาตอนปลาย [4] ชั้นปี | าปาง<br>ที่ 6 ปีการศึกษา | 2564 ภาคเรียนที่ 2    |        |          |            |                       |            | Co         | 04/03/2565<br>0mp.03/02/2565 |          |

12. จะแสดงข้อมูล Bookmark ที่จะโอนเข้า Secondary'56

## การโอนข้อมูลเข้าจาก BookMark Online สามารถโอนได้ทุกรายวิชาโดยไม่ต้องเปลี่ยนระดับชั้น

| 🛞 StudentDG: Starter Module for Student OnLine [4-6-2564-2] — 🗌 🗙 |                          |                                                      |               |                                         |       |                       |           |                      |                                    |          |  |  |  |
|-------------------------------------------------------------------|--------------------------|------------------------------------------------------|---------------|-----------------------------------------|-------|-----------------------|-----------|----------------------|------------------------------------|----------|--|--|--|
| Secondary2556 Module Import Data From BookMark Online [MFH]       |                          |                                                      |               |                                         |       |                       |           |                      |                                    |          |  |  |  |
| รายชื่อ                                                           | ครูและรหัสวี             | เชาที่ลงทะเบียน 3                                    | Text          | C:\STUDENT2551_V3\bool                  | kmark | _data\MF              | H10521    | 01002_2              | 25650304.txt 1.TestText 2.ReadText |          |  |  |  |
| เลือก                                                             | รหัสวิชา                 | รายวิชา                                              | รหัสครู       | ชื่อครู                                 | ม.    | <mark>ระเ</mark> ปียน | จัดเก็บ   | ลำดับ                | ห้องเรียน ^                        | นักเรียน |  |  |  |
|                                                                   | ท21102                   | ภาษาไทย 2                                            | 123           | นางสาวพัชรกรณ์ ชัยชนะ                   | 1     | 209                   | 0         | 1                    | 1/1,1/3,1/5,1/7,1/13,All           |          |  |  |  |
|                                                                   | ท21102                   | ภาษาไทย 2                                            | 142           | น <mark>างสาวเปรมจิตร เกลียวฝั้น</mark> | 1     | 240                   | 0         | 2                    | 1/2,1/4,1/6,1/8,1/12,1/14,All      |          |  |  |  |
|                                                                   | ท21102                   | ภาษาไทย 2                                            | 146           | นางศิริญญา เชื่อนแก้ว                   | 1     | 131                   | 0         | 3                    | 1/9,1/10,1/11,All                  |          |  |  |  |
|                                                                   | ค20202                   | คณิตศาสตร์เพิ่มเติม 2                                | 229           | นางธมนพัชร์ พงศ์สุพัฒน์                 | 1     | 29                    | 0         | 4                    | 1/12,All                           |          |  |  |  |
|                                                                   | ค20208                   | คณิตศาสตร์เสริมทักษะ 2                               | 229           | นางธมนพัชร์ พงศ์สุพัฒน์                 | 1     | 44                    | 0         | 5                    | 1/3,All                            |          |  |  |  |
|                                                                   | A20208                   | คณิตศาสตร์เสริมทักษะ 2                               | 232           | นางสาวภัทรวรรณ ตรียสรศัย                | 1     | 133                   | 0         | 6                    | 1/4,1/5,1/6,All                    | - 👮 -    |  |  |  |
|                                                                   | ค20208                   | คณิตศาสตร์เสริมทักษะ 2                               | 238           | นางณัฐนพัชร์ วงษ์วรเนตร                 | 1     | 132                   | 0         | 7                    | 1/2,1/8,1/11,All                   |          |  |  |  |
|                                                                   | ค20208                   | คณิตศาสตร์เสริมทักษะ 2                               | 249           | นางสาวสุพรรณี กาทอง                     | 1     | 176                   | 0         | 8                    | 1/1,1/7,1/9,1/10,All               |          |  |  |  |
|                                                                   | ค20222                   | คณิตศาสตร์กับเทคโนโลยี 2                             | 249           | นางสาวสุพรรณี กาทอง                     | 1     | 29                    | 0         | 9                    | 1/12,All                           |          |  |  |  |
|                                                                   | P21102                   | คณิตศาสตร์ 2                                         | 229           | นางธมนพัชร์ พงศ์สุพัฒน์                 | 1     | 118                   | 0         | 10                   | 1/3,1/5,1/12,All                   |          |  |  |  |
|                                                                   | ค21102                   | คณิตศาสตร์ 2                                         | 232           | นางสาวภัทรวรรณ <mark>ตรี</mark> ยสรศัย  | 1     | 66                    | 0         | 11                   | 1/13,1/14,All                      |          |  |  |  |
|                                                                   | ค21102                   | คณิตศาสตร์ 2                                         | 238           | นางณัฐนพัชร์ <sub>ว</sub> งษ์วรเนตร     | 1     | 132                   | 0         | 12                   | 1/2,1/8,1/11,All                   |          |  |  |  |
|                                                                   | ค21102                   | คณิตศาสตร์ 2                                         | 249           | นางสาวสุพรรณี <mark>ก</mark> าทอง       | 1     | 132                   | 0         | 13                   | 1/1,1/7,1/10,All                   |          |  |  |  |
|                                                                   | ค21102                   | คณิตศาสตร์ 2                                         | 250           | นายพิสิฐ <mark>ค</mark> ำภิโร           | 1     | 132                   | 0         | 14                   | 1/4,1/6,1/9,All                    |          |  |  |  |
|                                                                   | ค21202                   | <mark>คณิตศาสตร์เพิ่มเติม</mark> 2                   | 232           | นางสาวภัทรวรรณ ตรียสรศัย                | 1     | 31                    | 0         | 15                   | 1/13,All 🗸                         |          |  |  |  |
| / X                                                               | File cits                | udent2551_v3\bookmark_                               | data\mf       | h1052101002_25650304.ac                 | cdb   | 3.S                   | tart เลือ | าก ม. <mark>1</mark> | 23456 4.Import 🞇                   |          |  |  |  |
| Hello Status                                                      |                          |                                                      |               |                                         |       |                       |           |                      |                                    |          |  |  |  |
| ร.ร.<br>นักเรี                                                    | ลำปางกัลย<br>ยนระดับมัธย | าณี อ.เมืองลำปาง จ.ลำ<br>มศึกษาตอนปลาย [4] ชั้นปีที่ | ปาง<br>6 ปีกา | รศึกษา 2564 ภาคเรียนที่ 2               |       |                       |           |                      | 04/03/256<br>Comp.03/02/256        |          |  |  |  |

#### 13. สามารถเลือกรายวิชาโอนได้

| 💮 Stud                                                                                                    | entDG : Starter N<br>a 2 หะเป็นหน้อม | Module for Student OnLine [4-6-256<br>เรียน 3 เออสารหลักรายการสีกษา 4 เว | 4-2]    | 5 องเอประสงค์ 9 Premium Menu        |       |          |           |         |                                    | - 0 >    |
|----------------------------------------------------------------------------------------------------|--------------------------------------|--------------------------------------------------------------------------|---------|-------------------------------------|-------|----------|-----------|---------|------------------------------------|----------|
| Secon                                                                                                    | lary2556 Moi                         | dule                                                                     |         | mport Data From Bool                | Mar   | k Online | [MFH]     |         |                                    |          |
| รายชื่อ                                                                                                    | ครูและรหัสวิ                         | เขาที่ลงทะเบียน 3                                                        | Text    | C:\STUDENT2551_V3\boo               | kmark | _data\MF | H10521    | 01002_2 | 25650304.txt 1.TestText 2.ReadText |          |
| เลือก                                                                                                    | รหัสวิชา                             | รายวิชา                                                                  | รหัสครู | ชื่อครู                             | ม.    | ระเบียน  | จัดเก็บ   | ลำดับ   | ห้องเรียน                          | นักเรียน |
|                                                                                                    | ท21102                               | ภาษาไทย 2                                                                | 123     | น <mark>างสาวพัชรกรณ์ ชัยชนะ</mark> | 1     | 209      | 0         | 1       | 1/1,1/3,1/5,1/7,1/13,All           |          |
|                                                                                                    | พ21102                               | ภาษาไทย 2                                                                | 142     | นางสาวเปรมจิตร เกลียวฝั้น           | 1     | 240      | 0         |         | 1/2,1/4,1/6,1/8,1/12,1/14,All      |          |
|                                                                                                    | พ21102                               | ภาษาไทย 2                                                                | 146     | นางศรญญา เขื่อนแก้ว                 | 1     | 131      | 0         | 3       | 1/9,1/10,1/11,All                  |          |
|                                                                                                    | ค20202                               | คณิตศาสตร์เพิ่มเติม 2                                                    | 229     | นางธมนพัชร์ พงศ์สุพัฒน์             | 1     | 29       | 0         | 4       | 1/12,All                           |          |
|                                                                                                    | ค20208                               | คณิตศาสตร์เสริมทักษะ 2                                                   | 229     | นางธมนพัชร์ พงศ์สุพัฒน์             | 1     | 44       | 0         | 5       | 1/3,All                            |          |
|                                                                                                    | A20208                               | คณิตศาสตร์เสริมทักษะ 2                                                   | 232     | นางสาวภัทรวรรณ ตรียสรศัย            | 1     | 133      | 0         | 6       | 1/4,1/5,1/6,All                    | <b></b>  |
|                                                                                                    | A20208                               | คณิตศาสตร์เสริมทักษะ 2                                                   | 238     | นางณัฐนพัชร์ วงษ์วรเนตร             | 1     | 132      | 0         | 7       | 1/2,1/8,1/11,All                   |          |
|                                                                                                    | P20208                               | คณิตศาสตร์เสริมทักษะ 2                                                   | 249     | นางสาวสุพรรณี กาทอง                 | 1     | 176      | 0         | 8       | 1/1,1/7,1/9,1/10,All               |          |
|                                                                                                    | ค20222                               | คณิตศาสตร์กับเทคโนโลยี 2                                                 | 249     | นางสาวสุพรรณ <mark>ี</mark> กาทอง   | 1     | 29       | 0         | 9       | 1/12,All                           |          |
|                                                                                                    | A21102                               | คณิตศาสตร์ 2                                                             | 229     | นางธมนพัชร์ พงศ์สุพัฒน์             | 1     | 118      | 0         | 10      | 1/3,1/5,1/12,All                   |          |
|                                                                                                    | P21102                               | คณิตศาสตร์ 2                                                             | 232     | นางสาวภัทรวรรณ ตรียสรศัย            | 1     | 66       | 0         | 11      | 1/13,1/14,All                      |          |
|                                                                                                    | A21102                               | คณิตศาสตร์ 2                                                             | 238     | นางณัฐนพัชร์ <sub>ว</sub> งษ์วรเนตร | 1     | 132      | 0         | 12      | 1/2,1/8, 11,All                    |          |
|                                                                                                    | A21102                               | คณิตศาสตร์ 2                                                             | 249     | นางสาวสุพรรณี กาทอง                 | 1     | 132      | 0         | 13      | 1/1,1/7,1/10 11                    |          |
|                                                                                                    | A21102                               | คณิตศาสตร์ 2                                                             | 250     | นายพิสิฐ <mark>ค</mark> ำภิโร       | 1     | 132      | 0         | 14      | 1/4,1/6,1/9,All                    |          |
|                                                                                                    | A21202                               | คณิตศาสตร์เพิ่มเดิม 2                                                    | 232     | นางสาวภัทรวรรณ ตรียสรศัย            | 1     | 31       | 0         | 15      | 1/13,All                           |          |
| / X                                                                                                    | File cijst                           | udent2551_v3\bookmark_u                                                  | data\mf | h1052101002_25650304.ad             | cdb:  | 3.5      | tart เลีย | วก ม. 1 | 2 3 4 5 6 4.Import                 |          |
| 2 Selected. 449 Records.                                                                                                    |                                      |                                                                          |         |                                     |       |          |           |         |                                    |          |
| ร.ร.ลำปางกัลยาณี อ.เมืองลำปาง จ.ลำปาง 04/03/2565<br>นักเรียนระดับกัรยนสือนกลอนนลวย 14 ชั้นที่ซึ่ง มีการสีกษา 2564 กามเรียนที่ 2 |                                      |                                                                          |         |                                     |       |          |           |         |                                    |          |

# 14. หรือเลือกโอนทีละระดับชั้น

| StudentDG : Starter Module for Student OnLine [4-6-2564-2]                                                                                   |                      |                                     |          |                                                  |        |          |           |         |                                    |          |  |
|----------------------------------------------------------------------------------------------------|----------------------|-------------------------------------|----------|--------------------------------------------------|--------|----------|-----------|---------|------------------------------------|----------|--|
| Luniudaja Zusideudinisu Supratwangturnikanin 4.4tukauju Suburutskala S.Premium Menu                                                          |                      |                                     |          |                                                  |        |          |           |         |                                    |          |  |
| Second                                                                                                    | dary2556 Mod         | oule                                | -        | mport Data From Book                             | sviari | < Onune  |           |         |                                    |          |  |
| รายชื่อ                                                                                                    | <b>ครูและรทัสว</b> ี | ชาทีลงทะเบียน 3                     | lext     | CISTUDEN12551_V3\boo                             | kmark  | _data\MH | -H10521   | 01002_2 | 25650304.txt 1.lestlext 2.Readlext |          |  |
| เลือก                                                                                                    | รหัสวิชา             | รายวิชา                             | รหัสครู  | ชื่อครู                                          | ม.     | ระเบียน  | จัดเก็บ   | ลำดับ   | ห้องเรียน ^                        | นักเรียน |  |
|                                                                                                    | ท21102               | ภาษาไทย 2                           | 123      | นางสาวพัชรกรณ์ ชัยชนะ                            | 1      | 209      | 0         | 1       | 1/1,1/3,1/5,1/7,1/13,All           |          |  |
|                                                                                                    | ท21102               | ภาษาไทย 2                           | 142      | นางสาวเปรมจิตร เกลียวฝั้น                        | 1      | 240      | 0         | 2       | 1/2,1/4,1/6,1/8,1/12,1/14,All      |          |  |
|                                                                                                    | ท21102               | ภาษาไทย 2                           | 146      | นางศิริญญา เชื่อน <mark>แ</mark> ก้ว             | 1      | 131      | 0         | 3       | 1/9,1/10,1/11,All                  |          |  |
|                                                                                                    | ค20202               | คณิตศาสตร์เพิ่มเติม 2               | 229      | นางธมนพัชร์ พงศ์สุพัฒน์                          | 1      | 29       | 0         | 4       | 1/12,All                           |          |  |
|                                                                                                    | ค20208               | <mark>คณิตศาสตร์เสริมทักษะ</mark> 2 | 229      | นางธมนพัชร์ พงศ์สุพัฒน์                          | 1      | 44       | 0         | 5       | 1/3,All                            |          |  |
|                                                                                                    | ค20208               | คณิตศาสตร์เสริมทักษะ 2              | 232      | นางสาวภัทรวรรณ ตรียสรศัย                         | 1      | 133      | 0         | 6       | 1/4,1/5,1/6,All                    | <b>_</b> |  |
|                                                                                                    | P120208              | คณิตศาสตร์เสริมทักษะ 2              | 238      | นางณัฐนพัชร์ วงษ์วรเนตร                          | 1      | 132      | 0         | 7       | 1/2,1/8,1/11,All                   |          |  |
|                                                                                                    | P20208               | <mark>คณิตศาสตร์เสริมทักษะ</mark> 2 | 249      | นางสาวสุพรรณ <mark>ี</mark> กา <mark>ท</mark> อง | 1      | 176      | 0         | 8       | 1/1,1/00,1/10,All                  |          |  |
|                                                                                                    | ค20222               | คณิตศาสตร์กับเทคโนโลยี 2            | 249      | นางสาวสุพร <mark>รณี</mark> กาทอง                | 1      | 29       | 0         | 9       | 1/12,At                            |          |  |
|                                                                                                    | P21102               | คณิตศาสตร์ 2                        | 229      | นางธมนพัชร์ พงศ์สุพัฒน์                          | 1      | 118      | 0         | 10      | 1/3,1/5,1/12, U                    |          |  |
|                                                                                                    | P21102               | คณิตศาสตร์ 2                        | 232      | นางสาวภัทรวรรณ ตรียสรศัย                         | 1      | 66       | 0         | 11      | 1/13,1/14,All                      |          |  |
|                                                                                                    | P21102               | คณิตศาสตร์ 2                        | 238      | นางณัฐนพัชร์ <sub>ว</sub> งษ์วรเนตร              | 1      | 132      | 0         | 12      | 1/2,1/8,1/11,All                   |          |  |
|                                                                                                    | P21102               | คณิตศาสตร์ 2                        | 249      | นางสาวสุพรรณ <mark>ี</mark> กาทอง                | 1      | 132      | 0         | 13      | 1/1,1/7,1/10,All                   |          |  |
|                                                                                                    | P21102               | คณิตศาสตร์ 2                        | 250      | นายพิสิฐ คำภิโร                                  | 1      | 132      | 0         | 14      | 1/4,1/6,1/9,All                    |          |  |
|                                                                                                    | ค21202               | คณิตศาสตร์เพิ่มเติม 2               | 232      | นางสาวภัทรวรรณ ตรียสรศัย                         | 1      | 31       | 1         | 15      | 1/13,All                           |          |  |
| / X                                                                                                    | File cilst           | udent2551_v3\bookmark_q             | data\mfl | 1052101002_25650304.ad                           | cdb    | 3.S      | tart เลือ | จก ม. 1 | 2 3 4 5 6 4.Import                 |          |  |
| 65 Selected, 9440 Records.                                                                                                    |                      |                                     |          |                                                  |        |          |           |         |                                    |          |  |
| รุธสังปางกันแกกปี อาปีองส์งปาง อ.ส์งปาง<br>การการเรื่อง                                                                                      |                      |                                     |          |                                                  |        |          |           |         |                                    |          |  |
| ร.ร.สายาจกลอาเน อ.เมองสายาจ พ.สายาจ 04/03/2565<br>นักเรียบระดันมีธยมศึกษาตอนปลาย [4] ซั้นโท้ 6 ปีการศึกษา 2564 ภาคเรียบที่ 2 Comp.03/02/2565 |                      |                                     |          |                                                  |        |          |           |         |                                    |          |  |
|                                                                                                    |                      |                                     |          |                                                  |        |          |           |         |                                    |          |  |

15. เลือกรายวิชาที่จะโอนเรียบร้อยแล้วต้องการโอนข้อมูลเข้า Secondary'56 ให้เลือกที่ปุ่ม **4.Import** โปรแกรมจะเตือนให้สำรองข้อมูลไว้ก่อน ต้องการโอนให้เลือก **Yes** 

| 😽 Stud                                                                                                    | BudentDG: Statter Module for Student OnLine [4-6-2564-2] |                           |         |                                      |                          |                       |               |           |                                    |          |  |  |  |
|----------------------------------------------------------------------------------------------------|----------------------------------------------------------|---------------------------|---------|--------------------------------------|--------------------------|-----------------------|---------------|-----------|------------------------------------|----------|--|--|--|
| วางทีมช่อมูก 2.งชน์ใชมนักเรียน 3.อกการพรักฐานการศึกษา 4.งานครั้นกรุน 5.องแกประเทศ 9.Premium Menu                                                                                                  |                                                          |                           |         |                                      |                          |                       |               |           |                                    |          |  |  |  |
| Secondary2556 Module Import Data From BookMark Online [MFH]                                                                                                    |                                                          |                           |         |                                      |                          |                       |               |           |                                    |          |  |  |  |
| รายชื่อ                                                                                                    | <u>วครูและรหัสวิ</u>                                     | ชาที่ลงทะเบียน 3          | Text    | C:\STUDENT2551_V3\boo                | kmarl                    | <_data\MF             | FH10521       | 01002_2   | 25650304.txt 1.TestText 2.ReadText |          |  |  |  |
| เลือก                                                                                                    | รหัสวิชา                                                 | รายวิชา                   | รหัสครู | ชื่อครู                              | ม.                       | <mark>ระเบี</mark> ยน | จัดเก็บ       | ลำดับ     | ห้องเรียน                          | นักเรียน |  |  |  |
| N                                                                                                    | ท21102                                                   | ภาษาไทย 2                 | 123     | นางสาวพัชรกรณ์ ชัยชนะ                | 1                        | 209                   | 0             | 1         | 1/1,1/3,1/5,1/7,1/13,All           |          |  |  |  |
|                                                                                                    | ท21102                                                   | ภาษาไทย 2                 | 142     | นางสาวเปรมจิตร เกลียวฝั้น            | 1                        | 240                   | 0             | 2         | 1/2,1/4,1/6,1/8,1/12,1/14,All      |          |  |  |  |
|                                                                                                    | ท21102                                                   | ภาษาไทย 2                 | 146     | นางศิริญญา เชื่อนแก้ว                | 1                        | 131                   | 0             | 3         | 1/9,1/10,1/11,All                  |          |  |  |  |
|                                                                                                    | ค20202                                                   | คณิตศาสตร์เพิ่มเติม 2     | 229     | นางธมนพัชร์ พงศ์สุพัฒน์              | 1                        | 29                    | 0             | 4         | 1/12,All                           |          |  |  |  |
|                                                                                                    | ค20208                                                   | คณิตศาสตร์เสริมทักษะ 2    | 229     | นางธมนพัชร์ <mark>พงศ์สุพัฒน์</mark> | 1                        | 44                    | 0             | 5         | 1/3.All                            |          |  |  |  |
|                                                                                                    | ค20208                                                   | คณิตศาสตร์เสริมทักษะ 2    | 232     | นางสาวภัทรวรรณ ตรียสรศัย             | 1                        | 133                   | 0             | 6         | 4,1/5,1/6,All                      |          |  |  |  |
|                                                                                                    | ค20208                                                   | คณิตศาสตร์เสริมทักษะ 2    | 238     | นางณัฐนพัช                           | กงณัฐนพัช ค่าต่อนอันตราย |                       |               |           |                                    |          |  |  |  |
|                                                                                                    | ค20208                                                   | คณิตศาสตร์เสริมทักษะ 2    | 249     | นางสาวสุพร                           | os impo                  | ort ใต้ก่ออรสวร       | ດເຫັດແຂ່ວ້ເລື | รักแหล้วไ | 1/1,1/7,1/9,1/10,All               |          |  |  |  |
|                                                                                                    | ค20222                                                   | คณิตศาสตร์กับเทคโนโลยี 2  | 249     | นางสาวสุพร                           | in mp.                   |                       |               |           | 1/12,All                           |          |  |  |  |
|                                                                                                    | P21102                                                   | คณิตศาสตร์ 2              | 229     | นางธมนพัชร                           |                          | Yes                   | <u> </u>      | No        | 1/3,1/5,1/12,All                   |          |  |  |  |
|                                                                                                    | P21102                                                   | คณิตศาสตร์ 2              | 232     | นางสาวภัทร <del>รรรณ ทรอดรกอ</del>   | 1                        | 00                    | -             | 11        | 1/13,1/14,All                      |          |  |  |  |
|                                                                                                    | ค21102                                                   | <mark>คณิตศาสตร์</mark> 2 | 238     | นางณัฐนพัชร์ <sub>ว</sub> งษ์วรเนตร  | 1                        | 132                   | 0             | 12        | 1/2,1/8,1/11,All                   |          |  |  |  |
|                                                                                                    | ค21102                                                   | คณิตศาสตร์ 2              | 249     | นางสาวสุพรรณี กาทอง                  | 1                        | 132                   | 0             | 13        | 1/1,1/7,1/10,All                   |          |  |  |  |
|                                                                                                    | ค21102                                                   | คณิตศาสตร์ 2              | 250     | นายพิสิฐ <mark>ค</mark> ำภิโร        | 1                        | 132                   | 0             | 14        | 1/4,1/6,1/9,All                    |          |  |  |  |
|                                                                                                    | ค21202                                                   | คณิตศาสตร์เพิ่มเติม 2     | 232     | นางสาวภัทรวรรณ ตรียสรศัย             | 1                        | 31                    | 0             | 15        | 1/13,All                           |          |  |  |  |
| Z         File         c.\student2551_v3\bookmark_data\mfh1052101002_25650304.accdb         3.Start         เลือก ม.         1         2         3         4         5         6         4.Import |                                                          |                           |         |                                      |                          |                       |               |           |                                    |          |  |  |  |
| 1 Se                                                                                                    | lected. 20                                               | 9 Records.                |         |                                      |                          |                       |               |           | Stat                               | tus      |  |  |  |
| ร.ร.ดำบ่างกัลยาณี อ.เมืองดำบ่าง จ.ดำบ่าง 04/03/2555<br>นักเรียนระดับมัธยมศึกษาตอนปลาย [4] ขึ้นปีที่ 6 ปีการศึกษา 2564 ภาคเรียนที่ 2 Comp.03/02/2565                                               |                                                          |                           |         |                                      |                          |                       |               |           |                                    |          |  |  |  |

#### 16. ยืนยันการโอนให้เลือก **Yes**

| 🎒 Stuc<br>1.ແທ້ມອ້ອ | lentDG : Starter  <br>มูล 2.ทะเบียนนัก | Module for Student OnLine [4-6-256<br>เรียน 3.เอกสารหลักฐานการศึกษา 4.งา | 4-2]<br>แสนับสนุน | 5.อะนกประสงค์ 9.Premium Menu            |                                                                  |                   |                     |                                |                                    | - D X    |  |
|---------------------|----------------------------------------|--------------------------------------------------------------------------|-------------------|-----------------------------------------|------------------------------------------------------------------|-------------------|---------------------|--------------------------------|------------------------------------|----------|--|
|                     |                                        |                                                                          |                   | mport Data From Bool                    | kMar                                                             | k Online          | e [MFH]             |                                |                                    |          |  |
| รายชื่อ             | อครูและรหัสว                           | วิชาที่ลงทะเบียน 3                                                       | Text              | C:\STUDENT2551_V3\boo                   | kmarl                                                            | <_data\Mf         | FH10521             | 01002_2                        | 25650304.txt 1.TestText 2.ReadText |          |  |
| เลือก               | เ รหัสวิชา                             | รายวิชา                                                                  | รหัสครู           | ชื่อครู                                 | ม.                                                               | ระเบียน           | จัดเก็บ             | ลำดับ                          | ห้องเรียน ^                        | นักเรียน |  |
| 7                   | ท21102                                 | ภาษาไทย 2                                                                | 123               | นางสาวพัชรกรณ์ ชัยชนะ                   | 1                                                                | 209               | 0                   | 1                              | 1/1,1/3,1/5,1/7,1/13,All           |          |  |
|                     | ท21102                                 | ภาษาไทย 2                                                                | 142               | น <mark>างสาวเปรมจิตร เกลียวฝั้น</mark> | 1                                                                | 240               | 0                   | 2                              | 1/2,1/4,1/6,1/8,1/12,1/14,All      |          |  |
|                     | ท21102                                 | ภาษาไทย 2                                                                | 146               | นางศิริญญา เชื่อนแก้ว                   | 1                                                                | 131               | 0                   | 3                              | 1/9,1/10,1/11,All                  |          |  |
|                     | P20202                                 | คณิตศาสตร์เพิ่มเติม 2                                                    | 229               | นางธมนพัชร์ พงศ์สุพัฒน์                 | 1                                                                | 29                | 0                   | 4                              | 1/12,All                           |          |  |
|                     | P20208                                 | คณิตศาสตร์เสริมทักษะ 2                                                   | 229               | นางธมนพัชร์ พงศ์สุพัฒน์                 | 1                                                                | 44                | 0                   | 5                              | 1/3,All                            |          |  |
| 1                   | P20208                                 | คณิตศาสตร์เสริมทักษะ 2                                                   | 232               | นางสาวภัทธุระ                           | 1                                                                | 122               | 0                   | 4                              | 4,1/5,1/6,All                      | <b></b>  |  |
|                     | P20208                                 | คณิตศาสตร์เสริมทักษะ 2                                                   | 238               | นางณัฐนพั                               |                                                                  |                   |                     |                                | /2,1/8,1/11,All                    |          |  |
|                     | ค20208                                 | คณิตศาสตร์เสริมทักษะ 2                                                   | 249               | นางสาวสุพ 🚺 ยังแลงเ                     | งสาวสุท อัณสาร แพร้อมสีงรับขอมสัง ริษทริสม ? /1,1/7,1/9,1/10,All |                   |                     |                                |                                    |          |  |
|                     | ค20222                                 | คณิตศาสตร์กับเทคโนโลยี 2                                                 | 249               | (ข่อมูลทำอนก่<br>นางสาวสุพ แหนเพื่อนแล่ | าง พลาย<br>ไวนเช                                                 | ลแล้วจะยกเลิกไม่ไ | ด์นอกจากใช้แพ้      | มสำรองมา                       | /12,All                            |          |  |
|                     | A21102                                 | คณิตศาสตร์ 2                                                             | 229               | นางธมนพัง                               |                                                                  | ×_                |                     |                                | /3,1/5,1/12,All                    |          |  |
|                     | P21102                                 | คณิตศาสตร์ 2                                                             | 232               | นางสาวภัท                               |                                                                  | Y                 | es 📘                | No                             | /13,1/14,All                       |          |  |
|                     | ค21102                                 | คณิตศาสตร์ 2                                                             | 238               | นางณัฐนพัชร์ วงษ์วรเนตร                 | 1                                                                | 132               | 0                   | 12                             | 1/2,1/8,1/11,All                   |          |  |
|                     | P21102                                 | คณิตศาสตร์ 2                                                             | 249               | นางสาวสุพรรณี กาทอง                     | 1                                                                | 132               | 0                   | 13                             | 1/1,1/7,1/10,All                   |          |  |
|                     | A21102                                 | คณิตศาสตร์ 2                                                             | 250               | นายพิสิฐ <mark>ค</mark> ำภิโร           | 1                                                                | 132               | 0                   | 14                             | 1/4,1/6,1/9,All                    |          |  |
|                     | A21202                                 | คณิตศาสตร์เพิ่มเติม 2                                                    | 232               | นางสาวภัทรวรรณ ตรียสรศัย                | 1                                                                | 31                | 0                   | 15                             | 1/13,All 🗸                         |          |  |
| / ×                 | File c.\s                              | tudent2551_v3\bookmark_<br>1 S. 209 R.                                   | data\mfl          | h1052101002_25650304.a                  | codb<br>MO                                                       | 3.S               | tart เลีย<br>6 p0=1 | າກ <mark>ນ. 1</mark><br>l p1=2 | 2 3 4 5 6 4.Import                 |          |  |
| 5.5.<br>1101        | ลำปางกัลย<br>รียบระดับบัลย             | าณี อ.เมืองลำบ่าง จ.ลำ<br>เมศึกษาตอบปลาย [4] - ขั้บที่ผี                 | ปาง<br>6 มีคว     | รศึกษา 2564 ภาคเรียนซี่ 2               |                                                                  |                   |                     |                                | 04/03/256<br>Comp 03/02/256        |          |  |

### 17. โอนเรียบร้อยเลือก **OK**

| 🎒 Stud                                                                                                    | 🏶 StudentDG : Starter Module for Student OnLine [4-6-2564-2] |                                    |          |                                        |                      |           |           |         |                                    |          |  |  |
|----------------------------------------------------------------------------------------------------|--------------------------------------------------------------|------------------------------------|----------|----------------------------------------|----------------------|-----------|-----------|---------|------------------------------------|----------|--|--|
| 1.แฟ้นข้อมูล 2.หรีเยียนนักค้อน 3.เอกการหลักษา 4.งานคนับสมุน 5.องนกปรรมช 9.Premium Menu                                |                                                              |                                    |          |                                        |                      |           |           |         |                                    |          |  |  |
| Secondary2556 Module Import Data From BookMark Online [MFH]                                                           |                                                              |                                    |          |                                        |                      |           |           |         |                                    |          |  |  |
| รายชื่อ                                                                                                    | ครูและรหัสวิ                                                 | เชาที่ลงทะเบียน 3                  | Text     | C:\STUDENT2551_V3\bool                 | kmarl                | (_data\MF | H10521    | 01002_2 | 25650304.txt 1.TestText 2.ReadText |          |  |  |
| เลือก                                                                                                    | รหัสวิชา                                                     | รายวิชา                            | รหัสครู  | ชื่อครู                                | ม.                   | ระเบียน   | จัดเก็บ   | ลำดับ   | ห้องเรียน ^                        | นักเรียน |  |  |
|                                                                                                    | ท21102                                                       | ภาษาไทย 2                          | 123      | นางสาวพัชรกรณ์ ชัยชนะ                  | 1                    | 209       | 209       | 1       | 1/1,1/3,1/5,1/7,1/13,All           |          |  |  |
|                                                                                                    | ท21102                                                       | ภาษาไทย 2                          | 142      | นางสาวเปรมจิตร เกลียวฝั้น              | 1                    | 240       | 0         | 2       | 1/2,1/4,1/6,1/8,1/12,1/14,All      |          |  |  |
|                                                                                                    | ท21102                                                       | ภาษาไทย 2                          | 146      | นางศิริญญา เชื่อนแก้ว                  | 1                    | 131       | 0         | 3       | 1/9,1/10,1/11,All                  |          |  |  |
|                                                                                                    | ค20202                                                       | <mark>คณิตศาสตร์เพิ่มเติม</mark> 2 | 229      | นางธมนพัชร์ พงศ์สุพัฒน์                | 1                    | 29        | 0         | 4       | 1/12,All                           |          |  |  |
|                                                                                                    | ค20208                                                       | คณิตศาสตร์เสริมทักษะ 2             | 229      | นางธมนพัชร์ พงศ์สุพัฒน์                | 1                    | 44        | 0         | 5       | 1/3,All                            |          |  |  |
|                                                                                                    | ค20208                                                       | คณิตศาสตร์เสริมทักษะ 2             | 232      | นางสาวภัทรวรรณ ๆรียสรศัย               | 1                    | 133       | 0         | 6       | 1/4,1/5,1/6,All                    |          |  |  |
|                                                                                                    | ค20208                                                       | คณิตศาสตร์เสริมทักษะ 2             | 238      | นางณัฐนพัชร์ วงษ์วร ma. ter D          | ata OK               |           | ×         | 7       | 1/2,1/8,1/11,All                   |          |  |  |
|                                                                                                    | ค20208                                                       | คณิตศาสตร์เสริมทักษะ 2             | 249      | นางสาวสุพรรณี กาทเ                     | 1/1,1/7,1/9,1/10,All |           |           |         |                                    |          |  |  |
|                                                                                                    | <mark>ค</mark> 20222                                         | คณิตศาสตร์กับเทคโนโลยี 2           | 249      | นางสาวสุพรรณี กาทเ                     |                      |           |           | 9       | 1/12,All                           |          |  |  |
|                                                                                                    | A21102                                                       | คณิตศาสตร์ 2                       | 229      | นางธมนพัชร์ พงศ์สุพั                   |                      |           | ОК        | 10      | 1/3,1/5,1/12,All                   |          |  |  |
|                                                                                                    | ค21102                                                       | คณิตศาสตร์ 2                       | 232      | นางสาวภัทรวรรณ ตรียสรศัย               | 1                    | 66        | 0         | 11      | 1/13,1/14,All                      |          |  |  |
|                                                                                                    | ค21102                                                       | คณิตศาสตร์ 2                       | 238      | นางณัฐนพัชร์ วงษ์วรเนตร                | 1                    | 132       | 0         | 12      | 1/2,1/8,1/11,All                   |          |  |  |
|                                                                                                    | ค21102                                                       | คณิตศาสตร์ 2                       | 249      | นางสาวสุพรรณี <mark>กาท</mark> อง      | 1                    | 132       | 0         | 13      | 1/1,1/7,1/10,All                   |          |  |  |
|                                                                                                    | ค21102                                                       | คณิตศาสตร์ 2                       | 250      | นายพิสิฐ <mark>ค</mark> ำภิโร          | 1                    | 132       | 0         | 14      | 1/4,1/6,1/9,All                    |          |  |  |
|                                                                                                    | ค21202                                                       | คณิตศาสตร์เพิ่มเติม 2              | 232      | <mark>นางสาวภัทรวรรณ ต</mark> รียสรศัย | 1                    | 31        | 0         | 15      | 1/13,All 🗸                         |          |  |  |
| / X                                                                                                    | File cist                                                    | udent2551_v3\bookmark_(            | data\mfl | n1052101002_25650304.ac                | cdb                  | 3.S       | tart เลือ | วก ม. 1 | 2 3 4 5 6 4.Import                 |          |  |  |
| Tran                                                                                                    | sferring                                                     | 1 S. 209 R.                        |          | i=                                     | =6 N                 | 10 6 00   | 06p(      | )=1 p1  | =209 p2=0 f1=0 f2=0 f3=0 f4=0      |          |  |  |
| ร.ร.ลำปางกัลยาณี อ.เมืองลำปาง จ.ลำปาง<br>นักเรียนระดับมัธยมศึกษาตอนปลาย [4] ซึ่งบีที่ 6 ปีการศึกษา 2564 ภาคเรียนที่ 2 |                                                              |                                    |          |                                        |                      |           |           |         |                                    |          |  |  |

 เมื่อโอนข้อมูลจาก BookMark Online เข้า Secondary,56 ครบทุกรายวิชา ครบทุกระดับชั้น ให้คำนวณผล การเรียนรายภาค ที่งานวัดผล เลือกเมนู 4.ผลการเรียนรายภาค > 7.ประมวลผลเกรด ให้คำนวณทุกระดับชั้น

| StudentDG : Starter Module for Student OnLine                        | [4-6-2564-2]                                                      |                                                                                                    |                                            |               |                                        |  |
|----------------------------------------------------------------------|-------------------------------------------------------------------|----------------------------------------------------------------------------------------------------|--------------------------------------------|---------------|----------------------------------------|--|
| 1.เฟ้มขัญล 2.รถเป็นแลกการสัยน<br>3.รายงานเลกการสัยน                  | 4.มหางที่มีมหายภาพ         5.อเมาประพร์           1.พระหม่อมเลียน | 1.Mitannefauliou     C.Annana/Janunna     Anuine/Janunna     Anuine/Janunna     Anuine/Janunna     Anuine/Janunna     Anuine/Janunna     Anuine/Janunna     C.Schulleniaerstefeuu | ent2551DG Modu<br>Student:Bookmark:Dograde | ile<br>OnLine | วัดผล                                  |  |
|                                                                      | 7.สัมศ์เซ็อมูล BooksMark.Online                                   | Ф. б.н./Телентини.           Ф. Г. Ичентини.           Тичентини.                                                                                                    |                                            |               | <u>คราจสอม</u><br>คราจสอม<br>ลงทะเมียน |  |
|                                                                      |                                                                   |                                                                                                    |                                            | й             | มทีกละแมน<br>มันทีกละเห                |  |
| ระบบ:งานวัดผลรวม<br>Registrar From MACBOOKPRO                        | ) # Yuan Changyaj                                                 |                                                                                                    |                                            |               | รายงาม<br>เอกรระศับริ้ม<br>O-Net       |  |
| DBM5 = Access 2013 DataBase = C:\D<br>ร.ร.ลำบ่างกัลยาณี อ.เมืองลำบาง | BOFAMPORN\Amporn\studentss25                                      | 64.ACCDB ค้นหาเลขประจำตัว                                                                                                    | 🔍 ชื่อ สกุล                                | 04/03/2565    | $\hat{\mathbf{A}}$                     |  |

#### ถ้ามีปัญหาหรือข้อสงสัยการใช้งานโปรแกรม Secondary'56Plus ติดต่อได้ที่

นายวิศิษฐศักดิ์ แสงพรหมศรี Tel : 081-935-6100 e-mail : Gpa2544@gmail.com Line ID : Skr14d

นายพิธพงศ์ ยิ้มเปรม Tel : 089-6461498 e-mail : pitapongsoft@gmail.com Line ID : pitapong.yim

นายยวน ช้างใหญ่ Tel : 092-9352954 , 081-6651657 e-mail : changyaisoft@gmail.com Line ID : changyaisoft

หรือสอบถามเพิ่มเติมได้ที่ phothasoft@gmail.com line id : phothasoft